**Application Note** 

# /inritsu

# LTE Measurement

MT8820C Radio Communication Analyzer

# **Revision History**

| Ver No   | Date         | Contents                                                                                                    | Related product software              |
|----------|--------------|----------------------------------------------------------------------------------------------------|---------------------------------------|
| VCI. INC | Dale         | Contents                                                                                                    | version                               |
| 1.00     | 2010/June    | First edition                                                                                                    | MX882012C/42C                         |
|          |              |                                                                                                    | Ver. 20.10                            |
| 2.00     | 2010/August  | 1.1.2 MX882012C-006, 1.1.3 MX882012C-011,                                                                                                    | MX882012C/42C                         |
|          | _            | 1.5 IP Data Transfer Test                                                                                                    | Ver. 20.10                            |
| 3.00     | 2010/October | Added following measurement procedures:         1.3.26. 6.2.4       Additional Maximum Power Reduction (A-MPR)         6.6.2.2 Additional Spectrum Emission Mask         1.3.29 7.9       Spurious Emissions         Supports following standard changes:         1.3.13. 6.3.5.2 Power Control Relative Power Tolerance         Revised No. and Test Parameter name in chart 1.3-1         6.3.5.2         Revised No. and Remote Command in chart 1.3-2         6.3.5.2         Added comment         1.3,1.3.1, 1.3.2, 1.3.3, 1.3.5,         Changed comment to "Shows measurement example for 20 measurements".         1.3.6, 1.3.7, 1.3.8, 1.3.9, 1.3.10, 1.3,15, 1.3.16, 1.3.17, 1.3.19,         1.3.20, 1.3.21, 1.3.22, 1.3.23, 1.3.24, 1.3.25,         Error Correction                                                                                                    | MX882012C/42C<br>Ver. 20.10           |
|          |              | Contents                                                                                                    |                                       |
| 4.00     | 2011/March   | <ul> <li>Following items changed in all documentation <ul> <li>Description for RX - Reference Sens./Freq. Error changed to RX - Ref. Sens./Freq. Error</li> <li>Described support for MX882013C and MX882043C</li> </ul> </li> <li>1.2 Supports 3GPP measurement standards (3GPP TS 36.521-1 V9.2.0) (added 6.5.2.1A PUSCH-EVM with exclusion period).</li> <li>Updated below: <ul> <li>1.3.5</li> <li>Broadcast Information Lindate</li> </ul> </li> </ul>                                                                                                    | MX882012C/13C/42C/43<br>C<br>Ver22.10 |
|          |              | Changed measurement result examples for following items:<br>1.3.10. 6.3.4.1 General ON/OFF time mask<br>1.3.12. 6.3.5.1 Power Control Absolute power tolerance<br>1.3.13. 6.3.5.2 Power Control Relative power tolerance (changed<br>from TX3 - Relative Power (Sub-test A) to TX3 - Relative Power<br>(Ramping Up A))<br>1.3.21. 6.5.2.3 In-band emissions for non-allocated RB – PUSCH<br>(Changed red box for Carrier Leakage and General, IQ Image and<br>Carrier Leakage for In-Band Emissions from Avg. to Max.)<br>1.3.22. 6.5.2.3 In-band emissions for non-allocated RB – PUCCH<br>(Changed red box of General, IQ Image and Carrier Leakage for<br>In-Band Emissions from Avg. to Max.)<br>1.3.23. 6.5.2.4 EVM equalizer spectrum flatness<br>1.3.28. 7.3 Reference sensitivity level<br>1.3.29. 7.4 Maximum input level<br>Changed measurement procedure for following items:<br>1.3.10. 6.3.4.1 General ON/OFF time mask<br>1.3.11. 6.3.4.2 PRACH and SRS time mask: Changed to<br>"connected"<br>1.3.17. 6.5.2.1 Error Vector Magnitude (EVM) - PUCCH<br>1.3.18. 6.5.2.1 Error Vector Magnitude (EVM) – PRACH: Changed<br>to "connected"<br>1.3.23. 6.5.2.4 EVM equalizer spectrum flatness<br>1.3.19. Added 6.5.2.1A PUSCH-EVM with exclusion period<br>1.3.31. Added 6.5.2.1A PUSCH-EVM with exclusion period<br>1.3.31. Added 6.5.2.1A PUSCH-EVM with exclusion period<br>1.3.31. Added 6.5.2.1A PUSCH-EVM with exclusion period<br>1.3.31. Added 6.5.2.1A PUSCH-EVM with exclusion period<br>1.3.31. Added 6.5.2.1A PUSCH-EVM with exclusion period<br>1.3.31. Added 6.5.2.1A PUSCH-EVM with exclusion period<br>1.3.31. Added 6.5.2.1A PUSCH-EVM with exclusion period<br>1.3.31. Added 6.5.2.1A PUSCH-EVM with exclusion period<br>1.3.31. Added 6.5.2.1A PUSCH-EVM with exclusion period<br>1.3.31. Added 6.5.2.1A PUSCH-EVM with exclusion period<br>1.3.31. Added 6.5.2.1A PUSCH-EVM with exclusion period<br>1.3.31. Added 6.5.2.1A PUSCH-EVM with exclusion period |                                       |

# Contents

| 1. LTE Measurement Software                                                                        | 1        |
|----------------------------------------------------------------------------------------------------|----------|
| 1.1. Specifications                                                                                | 1        |
| 1.1.1. MX882012C/MX882013C (Call Processing)                                                       | 1        |
| 1.1.2. MX882012C-006/MX882013C-006                                                                 | 2        |
| 1.1.3. MX882012C-011/MX882013C-011                                                                 | 2        |
| 1.1.4. MX882042C/MX882043C (Non-Call Processing)                                                   | 3        |
| 1.2. 3GPP MEASUREMENT SPECIFICATION (3GPP TS 36.521-1 V9.0) TABLE                                  | 4        |
| 1.3. TRX MEASUREMENTS (FUNDAMENTAL MEASUREMENTS)                                                   | 5        |
| 1.3.1. Initial Condition Setting                                                                   | 5        |
| 1.3.2. Location Registration                                                                       | 5        |
| 1.3.3. Test Mode Connection.                                                                       | 5        |
| 1.3.4. Test Mode Disconnection                                                                     | 5        |
| 1.3.5. Broadcast Information Update                                                                | 6        |
| 1.3.0. 0.2.2 UE Maximum Douor Doduction (MDD)                                                      | 1        |
| 1.3.7. 0.2.5 Maximum Power Reduction (MPR)                                                         | 0        |
| 1.3.0. 6.3.2 Minimum Output Power                                                                  | 9<br>Q   |
| 1 3 10 6 3 4 1 General ON/OFF Time Mask                                                            |          |
| 1.3.10 6.3.4.2 PRACH and SRS Time Mask                                                             | 10       |
| 1.3.12 6.3.5.1 Power Control Absolute Power Ttolerance                                             |          |
| 1.3.13. 6.3.5.2 Power Control Relative Power Tolerance                                             | 11       |
| 1.3.14. 6.3.5.3 Aggregate Power Control Ttolerance                                                 | 12       |
| 1.3.15. 6.5.1 Frequency Error                                                                      | 12       |
| 1.3.16. 6.5.2.1 Error Vector Magnitude (EVM) - PUSCH                                               | 13       |
| 1.3.17. 6.5.2.1 Error Vector Magnitude (EVM) - PUCCH                                               | 14       |
| 1.3.18. 6.5.2.1 Error Vector Magnitude (EVM) – PRACH                                               | 14       |
| 1.3.19. 6.5.2.1A PUSCH-EVM with exclusion period                                                   | 16       |
| 1.3.20. 6.5.2.2 Carrier Leakage                                                                    | 16       |
| 1.3.21. 6.5.2.3 In-band Emissions for Non Allocated RB – PUSCH                                     | 16       |
| 1.3.22. 6.5.2.3 In-band Emissions for Non Allocated RB – PUCCH                                     | 18       |
| 1.3.23. 6.5.2.4 EVM Equalizer Spectrum Flatness                                                    | 19       |
| 1.3.24. 6.6.1 Occupied Bandwidth                                                                   | 20       |
| 1.3.25. 0.0.2.1 Specifium Emission Mask                                                            |          |
| 1.3.20. AUJACETIL CHAITTEL LEAKAGE FOWEL RALID                                                     |          |
| 1.3.27. 0.2.4 Additional Maximum Power Reduction (A-MPR) 0.0.2.2 Additional Spectrum Emission Mask | 23       |
| 1 3 29 7 4 Maximum Input Level                                                                     | 25       |
| 1.3.30 7.9 Sourious Emissions                                                                      | 26       |
| 1.3.31. Test Parameters Supporting 3GPP Test Items                                                 |          |
| 1.3.32. Remote Commands List Limiting Pass/Fail Judgment                                           | 27       |
| 1.4. UE REPORT                                                                                     | 32       |
|                                                                                                    |          |
| 1.5. IP DATA TRANSFER TEST                                                                         | 33<br>24 |
| 1.5.1. Setting Ni 16020C and Application Server                                                    | 34<br>36 |
| 1.5.2. Setting Cilent F C                                                                          | 30       |
| 1.5.4 Position Registration and Packet Connection (single antenna)                                 |          |
| 1.5.5. UDP Throughput Test for IP Data Transfer (single antenna)                                   | 39       |
| 1.5.6. TCP Throughput Test for IP Data Transfer (single antenna)                                   | 40       |
| 1.5.7. Position Registration and Packet Connection (2×2MIMO)                                       | 41       |
| 1.5.8. UDP Throughput Test for IP Data Transfer (2×2MIMO)                                          | 43       |
| 1.5.9. TCP Throughput Test for IP Data Transfer (2×2MIMO)                                          | 44       |
| 1.5.10. Disconnection                                                                              | 44       |

# 1. LTE Measurement Software

# 1.1. Specifications

## 1.1.1. MX882012C/ MX882013C (Call Processing)

# Chart1.1-1: LTE Measurement Software Specifications (MX882012C/ MX882013C) (1/2)

| Measurement Item                                | Specifications              |                                                                                                    |  |  |  |
|-------------------------------------------------|-----------------------------|----------------------------------------------------------------------------------------------------|--|--|--|
| Electrical                                      | Typical values (typ.) are o | nly for reference and are not guaranteed.                                                                                                    |  |  |  |
|                                                 | Frequency:                  | 400 to 2700 MHz                                                                                                    |  |  |  |
|                                                 | Input level:                | –40 to +35 dBm (Main 1)                                                                                                    |  |  |  |
|                                                 | Carrier frequency accuracy  | ±(Setting frequency x Reference oscillator accuracy + 15 Hz)                                                                                                    |  |  |  |
| Modulation Analysis                             | Modulation accuracy         |                                                                                                    |  |  |  |
| ,, ,, ,, ,, ,, ,, ,, ,, ,, ,, ,, ,, ,, ,, ,, ,, | Residual vector error:      | ≤2.5% (measurement count = 20)                                                                                                    |  |  |  |
|                                                 | In-band emissions:          | ≤–40 dB<br>(≥–10 dBm, allocated RB ≤18)                                                                                                    |  |  |  |
|                                                 | Measurement object:         | PUSCH, PRACH, PUCCH                                                                                                    |  |  |  |
|                                                 | Frequency:                  | 400 to 2700 MHz                                                                                                    |  |  |  |
|                                                 | Input level:                | –60 to +35 dBm (Main 1)                                                                                                    |  |  |  |
| RF Power                                        | Measurement accuracy:       | $\begin{array}{l} \pm 0.5 \ \text{dB} \ (-20 \le p \le +35 \ \text{dBm}) \\ \text{typ. } \pm 0.3 \ \text{dB} \ (-20 \ \text{to} +35 \ \text{dBm}) \\ \pm 0.7 \ \text{dB} \ (-50 \le p < -20 \ \text{dBm}) \\ \pm 0.9 \ \text{dB} \ (-60 \le p < -50 \ \text{dBm}) \\ \text{After calibration, at } 10^\circ \ \text{to} \ 40^\circ\text{C} \\ (p: \ \text{Input Level}) \end{array}$ |  |  |  |
|                                                 | Linearity:                  | ±0.2 dB (–40 to 0 dB, ≥–50 dBm)<br>±0.4 dB (–40 to 0 dB, ≥–60 dBm)                                                                                                    |  |  |  |
|                                                 | Relative measurement erro   | r: < 2 dB<br>typ. ±0.10 dB (–40 to 0 dB, ≥–50 dBm)                                                                                                    |  |  |  |
|                                                 | Measurement object:         | PUSCH, PRACH, PUCCH                                                                                                    |  |  |  |
| Occupied Rendwidth                              | Frequency:                  | 400 to 2700 MHz                                                                                                    |  |  |  |
| Occupied Bandwidth                              | Input level:                | –10 to +35 dBm (Main 1)                                                                                                    |  |  |  |
|                                                 | Frequency:                  | 400 to 2700 MHz                                                                                                    |  |  |  |
|                                                 | Input level:                | –10 to +35 dBm (Main 1)                                                                                                    |  |  |  |
| Adjacent Channel<br>Leakage Power               | Measurement point:          | E-UTRAACLR1<br>UTRAACLR1<br>UTRAACLR2                                                                                                    |  |  |  |
|                                                 | Measurement range:          | ≥45 dB (E-UTRA ACLR1)<br>≥50 dB (UTRA ACLR1)<br>≥55 dB (UTRA ACLR2)                                                                                                    |  |  |  |
| Spectrum Emission                               | Frequency:                  | 400 to 2700 MHz                                                                                                    |  |  |  |
| Mask                                            | Input level:                | –10 to +35 dBm (Main 1)                                                                                                    |  |  |  |

| Measurement Item    | Specifications                                                                 |                                                                                          |  |  |  |  |
|---------------------|--------------------------------------------------------------------------------|------------------------------------------------------------------------------------------|--|--|--|--|
|                     | Output frequency:                                                              | 400 to 2700 MHz (1 Hz step)                                                              |  |  |  |  |
| RF Signal Generator | AWGN level:                                                                    | Off, –20 to +5 dB (0.1 dB step,<br>Relative level between lor (Total power) and<br>AWGN) |  |  |  |  |
|                     | AWGN level accuracy:                                                           | ±0.2 dB (level accuracy relative to lor AWGN)                                            |  |  |  |  |
| Throughput          | Function: Throughput measurements using RMC                                    |                                                                                          |  |  |  |  |
| Measurements        | Measurement item: ACK and NACK reported from mobile terminal                   |                                                                                          |  |  |  |  |
|                     | Call control: Location rec                                                     | jistration, call processing using RMC                                                    |  |  |  |  |
| Call Processing     | (Executes each processing in 3GPP standards and performs Pass/Fail evaluation) |                                                                                          |  |  |  |  |
|                     | Mobile terminal control: Output level                                          |                                                                                          |  |  |  |  |
|                     | (Executes each UE cont                                                         | rol in 3GPP standards)                                                                   |  |  |  |  |

### Chart1.1-1: LTE Measurement Software Standard (MX882012C/ MX882013C) (2/2)

### 1.1.2. MX882012C-006/ MX882013C-006

### Chart1.1-1: LTE FDD IP Data Transfer

| Item     | Specifications                                                                                      |
|----------|----------------------------------------------------------------------------------------------------|
| Function | The Ethernet port of the LTE measurement hardware can be used to transfer data to external devices. |

### 1.1.3. MX882012C-011/ MX882013C-011

### Chart1.1-1: LTE FDD 2x2 MIMO DL

| Item                | Specifications                                                                        |  |  |  |  |
|---------------------|---------------------------------------------------------------------------------------|--|--|--|--|
| Function            | This can be used to measure the Rx performance of 2x2 MIMO mobile wireless terminals. |  |  |  |  |
| RF Signal Generator | Output frequency: 400 to 2700 MHz (1 Hz per step)                                     |  |  |  |  |
| Throughput          | Function: Throughput measurement using RMC                                            |  |  |  |  |
| measurement         | Measurement target: ACK and NACK reported from UE                                     |  |  |  |  |

## 1.1.4. MX882042C/ MX882043C (Non-Call Processing)

| Measurement Item                  |                                                                                      | Specifications                                                                                                    |  |  |  |  |
|-----------------------------------|--------------------------------------------------------------------------------------|----------------------------------------------------------------------------------------------------|--|--|--|--|
| Electrical                        | Typical values (typ.) are only for reference and are not guaranteed.                 |                                                                                                    |  |  |  |  |
|                                   | Frequency:                                                                           | 400 to 2700 MHz                                                                                                    |  |  |  |  |
|                                   | Input level:                                                                         | -40  to  +35  dBm (Main 1)                                                                                                    |  |  |  |  |
|                                   | Carrier frequency accura                                                             | icy:±(Setting frequency x Reference oscillator<br>accuracy + 15 Hz)                                                                                                    |  |  |  |  |
| Modulation Analysis               | Modulation accuracy                                                                  |                                                                                                    |  |  |  |  |
|                                   | Residual vector err                                                                  | or: ≤2.5% (measurement count = 20)                                                                                                    |  |  |  |  |
|                                   | In-band emissions:                                                                   | ≤–40 dB<br>(≥–10 dBm, Allocated RB ≤18)                                                                                                    |  |  |  |  |
|                                   | Measurement object:                                                                  | PUSCH                                                                                                    |  |  |  |  |
|                                   | Frequency:                                                                           | 400 to 2700 MHz                                                                                                    |  |  |  |  |
|                                   | Input level:                                                                         | –60 to +35 dBm (Main 1)                                                                                                    |  |  |  |  |
| RF Power                          | Measurement accuracy:                                                                | $\begin{array}{l} \pm 0.5 \ \text{dB} \ (-20 \le p \le +35 \ \text{dBm}) \\ \text{typ. } \pm 0.3 \ \text{dB} \ (-20 \ \text{to} +35 \ \text{dBm}) \\ \pm 0.7 \ \text{dB} \ (-50 \le p < -20 \ \text{dBm}) \\ \pm 0.9 \ \text{dB} \ (-60 \le p < -50 \ \text{dBm}) \\ \text{After calibration, at } 10^\circ \ \text{to} \ 40^\circ \text{C} \\ (p: \ \text{Input Level}) \end{array}$ |  |  |  |  |
|                                   | Linearity:                                                                           | ±0.2 dB (–40 to 0 dB, ≥–50 dBm)<br>±0.4 dB (–40 to 0 dB, ≥–60 dBm)                                                                                                    |  |  |  |  |
|                                   | Relative measurement error Range below 2 dB<br>typ. ±0.10 dB (–40 to 0 dB, ≥–50 dBm) |                                                                                                    |  |  |  |  |
|                                   | Measurement object:                                                                  | PUSCH                                                                                                    |  |  |  |  |
|                                   | Frequency:                                                                           | 400 to 2700 MHz                                                                                                    |  |  |  |  |
| Occupied Bandwidth                | Input level:                                                                         | –10 to +35 dBm (Main1)                                                                                                    |  |  |  |  |
|                                   | Frequency:                                                                           | 400 to 2700 MHz                                                                                                    |  |  |  |  |
|                                   | Input level:                                                                         | –10 to +35 dBm (Main1)                                                                                                    |  |  |  |  |
| Adjacent Channel<br>Leakage Power | Measurement point:                                                                   | E-UTRA ACLR1<br>UTRA ACLR1<br>UTRA ACLR2                                                                                                    |  |  |  |  |
|                                   | Measurement range:                                                                   | ≥45 dB (E-UTRAACLR1)<br>≥50 dB (UTRAACLR1)<br>≥55 dB (UTRAACLR2)                                                                                                    |  |  |  |  |
| Spectrum Emission                 | Frequency:                                                                           | 400 to 2700 MHz                                                                                                    |  |  |  |  |
| Mask                              | Input level:                                                                         | –10 to +35 dBm (Main1)                                                                                                    |  |  |  |  |

# Chart1.1-2: Measurement Software Specifications (MX882042C)

#### Item Comment Non-Call Call Processing Processing<sup>\*1</sup> **Transmitter Characteristics** 6 6.2.2 $\sqrt{1}$ $\sqrt{1}$ UE Maximum output power 6.2.3 Maximum Power Reduction (MPR) $\sqrt{1}$ $\sqrt{1}$ 6.2.4 Additional Maximum Power Reduction (A-MPR) $\sqrt{\sqrt{3}}$ $\sqrt{1}$ $\sqrt{\sqrt{3}}$ 6.2.5 Configured UE transmitted output power $\sqrt{\sqrt{}}$ 6.3 Output power dynamics 6.3.1 Void 6.3.2 Minimum output power $\sqrt{\sqrt{}}$ $\sqrt{\sqrt{}}$ Transmit OFF power 6.3.3 ON/OFF time mask 6.3.4 6.3.4.1 General ON/OFF time mask $\sqrt{1}$ Х 6.3.4.2 PRACH and SRS time mask Х $\sqrt{1}$ 6.3.5 Power control 6.3.5.1 Power control absolute power tolerance Х $\sqrt{1}$ 6.3.5.2 Power control relative power tolerance Х $\sqrt{}$ Х $\sqrt{\sqrt{}}$ 6.3.5.3 Aggregate power control tolerance 6.4 Void 6.5 Transmit signal quality 6.5.1 Frequency error $\sqrt{1}$ $\sqrt{1}$ 6.5.2 Transmit modulation 6.5.2.1 Error Vector Magnitude (EVM) $\sqrt{\sqrt{}}$ $\sqrt{1}$ 6.5.2.1A PUSCH-EVM with exclusion period $\sqrt{1}$ $\sqrt{1}$ 6.5.2.2 Carrier leakage $\sqrt{1}$ $\sqrt{1}$ $\sqrt{1}$ 6.5.2.3 In-band emissions for non allocated RB $\sqrt{1}$ $\sqrt{1}$ 6.5.2.4 EVM equalizer spectrum flatness $\sqrt{1}$ Output RF spectrum emissions 6.6 $\sqrt{1}$ $\sqrt{\sqrt{}}$ Occupied bandwidth 6.6.1 6.6.2 Out-of-band emission 6.6.2.1 Spectrum emission mask Additional spectrum emission mask $\sqrt{1}$ 6.6.2.2 $\sqrt{1}$ $\sqrt{\sqrt{}}$ Adjacent Channel Leakage power Ratio 1 6.6.2.3 6.6.2.4 Additional ACLR requirements 6.6.3 Spurious emissions 6.6.3.1 Transmitter Spurious emissions Requires external equipment √<sup>\*2</sup> √\*² 6.6.3.2 Spurious emission band UE co-existence Requires external equipment \_ √\*² 6.6.3.3 Additional spurious emissions Requires external equipment √<sup>\*2</sup> 6.7 Transmit intermodulation Requires external equipment \_ **Receiver Characteristics** 7 $\sqrt{\sqrt{4}}$ 7.3 Reference sensitivity level $\sqrt{\sqrt{}}$ Maximum input level $\sqrt{\sqrt{4}}$ $\sqrt{1}$ 7.4 7.5 Adjacent Channel Selectivity (ACS) Requires external equipment $\sqrt{}$ $\sqrt{}$ 7.6 Blocking characteristics \*2 \*4 7.6.1 In-band blocking Requires external equipment $\sqrt{}$ $\sqrt{}$ \*2 \*4 $\sqrt{}$ $\sqrt{}$ Out-of-band blocking 7.6.2 Requires external equipment \*2 7.6.3 Narrow band blocking Requires external equipment $\sqrt{}$ ٦l 2 \*4 7.7 Spurious response Requires external equipment $\sqrt{}$ Intermodulation characteristics 7.8 \*2 \*4 √<sup>\*2</sup> 7.8.1 Wide band Intermodulation Requires external equipment $\sqrt{}$ 7.8.2 Void Spurious emissions Requires external equipment X 1 7.9

# 1.2. 3GPP Measurement Specification (3GPP TS 36.521-1 V9.2.0) Table

√√: Supported | √: Requires external equipment (SPA or SG) | -: Measure by SPA | △: Future Support | X: No Support

\*1: Non-Call Processing does not support call processing function. In addition, because Loop Back and UL Power Control of payload data cannot be controlled, UEs must output signals matching test conditions.

\*2: This application note does not explain measurement procedures for appropriate test items.

\*3: Supports measurements only (broadcast information is fixed).

\*4: Outputs DL RMC defined from TS 36.521-1 Annex A Table A.3.2-1 to Table A.3.2-4 in fixed pattern (ARB).

Throughput measurements supported at UE side.

## **1.3. TRX Measurements (Fundamental Measurements)**

Sections after 1.3.1 explain how to use the GPIB remote control software commands. For details of GPIB commands and manual operation, read the instruction manual. GPIB commands are in red bold. The UE power class is assumed to be 3.

Connect to Test Mode after UE location registration for measurements after 1.3.6. Complete Initial Condition Setting (1.3.1), Location Registration, (1.3.2) and Test Mode Connection (1.3.3) before measurement.

#### 1.3.1. Initial Condition Setting

Sets Initial Condition Setting before measurement. Setting when Operating Band is 1. Test Frequency is Mid range, and Test Channel Bandwidth is 5 MHz.

- 1. Execute **PRESET** to set default parameter.
- 2. Execute ULCHAN 18300 to set UL Channel and DL Channel to 18300 and 300, respectively.
- 3. Execute **BANDWIDTH 5MHZ** to set Channel Bandwidth to 5 MHz.

#### 1.3.2. Location Registration

Registers UE location after Initial Condition Setting.

- 1. Connect UE and MT8820C.
- 2. Execute CALLPROC ON to set call processing ON.
- 3. Execute CALLRFR to clear UE Report and call processing.
- 4. Execute **CALLSTAT**? to confirm the call processing status.
- 5. Check the status confirmed in step 4 is 1 (= Idle).
- 6. Turn on UE power.
- 7. Execute **CALLSTAT**? to confirm the call processing status.
- Check that the status confirmed in step 7 is 2 (= Idle (Regist)). Repeat steps 7 and 8 when the checked status is not 2 (= Idle (Regist)).

#### 1.3.3. Test Mode Connection

Connect to Test Mode after UE location registration. Complete location registration before call processing ( $\rightarrow$ 1.3.2).

- 1. Execute **CALLSA** to connect to Test Mode.
- 2. Execute CALLSTATIC? to confirm the call processing stationary status.
- 3. Check that the status confirmed in step 2 is 6 (= Connected).

### 1.3.4. Test Mode Disconnection

- 1. Execute CALLSO to disconnect from Test Mode.
- 2. Execute **CALLSTATIC?** to confirm the call processing stationary status.
- 3. (Check that the status confirmed in step 2 is 2 (= Idle (Regist)).

#### 1.3.5. Broadcast Information Update

When changing broadcast information, the UE must be notified of the change using one of the following methods. The effective method differs according to the UE in use.

#### A) Execute RRC Connection Reconfiguration

Notify the broadcast information update using the RRC Connection Reconfiguration message. It updates information without ending a call. Use this procedure.

# 1. Execute **RRCUPDATE RRCMSG** to set radioResourceConfigCommon Update to RRC Message. *NOTE 1: This setting is required once at the beginning of the measurement sequence.*

#### B) Execute Paging

Notify the broadcast information update using Paging.

It updates information without ending a call. The MT8820C waits until the Paging information is reflected. Use this procedure when procedure A cannot be used.

Waiting time at MT8820C

modificationPeriodCoeff [n] x defaultPagingCycle [rf = 10 ms]

NOTE 1: Setting both to the minimum value before position registration minimizes waiting time. (Example) modificationPeriodCoeff (n2) × defaultPagingCycle (rf32) = 640 ms

1. Execute **RRCUPDATE PAGING** to set radioResourceConfigCommon Update to Paging. *NOTE 2: This setting is required once at the beginning of measurement sequence.* 

#### C) Turn UE power OFF and ON

Turn the UE power OFF and ON to update the broadcast information. Use this procedure when procedures A and B cannot be used.

- 1. Disconnect Test Mode ( $\rightarrow$ 1.3.4).
- 2. Turn off UE power.
- 3. Turn on UE power.
- 4. Execute **CALLSTAT**? to confirm the call processing status.
- 5. Check that the status confirmed in step 4 is 2 (= Idle (Regist)).
- Repeat steps 4 and 5 when the status confirmed in step 4 is not 2 (= Idle (Regist)). 6. Connect to Test Mode ( $\rightarrow$ 1.3.3).

NOTE 1: This procedure is required to update broadcast information.

#### 1.3.6. 6.2.2 UE Maximum Output Power

Measures when UL (Modulation, RB) is (QPSK, 1RB) or (QPSK, PartialRB). An example for 20 measurements is displayed.

[Common setting]

- 1. Execute PWR\_AVG 20 to set the average count of power measurement to 20 times.
- 2. Connect to Test Mode ( $\rightarrow$ 1.3.3).

[(QPSK, 1RB) measurements]

- 3. Execute TESTPRM TX\_MAXPWR\_Q\_1 to set Test Parameter to TX1 Max. Power (QPSK/1RB).
- 4. Execute ULRB\_POS MIN to set UL RB Position to Min (#0).
- 5. Execute SWP to measure power.
- 6. Execute **POWER? AVG** to read the TX power measurement result.
- 7. Execute **POWERPASS?** to check that the TX power measurement Pass/Fail judgment is Pass.
- 8. Execute ULRB\_POS MAX to set UL RB Position to Max (#max).
- 9. Execute steps 5 to 7.

[(QPSK, PartialRB) measurements]

- 10. Execute **TESTPRM TX\_MAXPWR\_Q\_P** to set Test Parameter to TX1 Max. Power (QPSK/PartialRB).
- 11. Execute ULRB\_POS MIN to set UL RB Position to Min (#0).
- 12. Execute steps 5 to 7.

# NOTE 1: At 1RB allocation, Min (#0), Mid (#Nrb/2), and Max (#max) used in this application note each correspond with RB #0, RB #[N<sub>RB</sub><sup>UL</sup> / 2] and RB #max, respectively, described in TS 36.521-1.

NOTE 2: At PartialRB allocation Min (#0) and Max (#max), used in this application note each correspond with RB #0 and RB# (max +1 - RB allocation),respectively, described in TS 36.521-1.

NOTE 3: The 1RB allocation UL RB Position is divided as follows

When  $BW_{Channel} > \Delta_{TC}$ , Min (#0) and Max (#max)When  $BW_{Channel} \leq \Delta_{TC}$ , Min (#0)When  $BW_{Channel} = (F_{UL_high} - F_{UL_low})$ , Min (#0), Mid (#Nrb/2) and Max (#max)

#### NOTE 4: The UL RB Position of PartialRB allocation is Min (#0).

| Power Measurement | (Meas. | Count : | 20/   | 20)    |          |       |
|-------------------|--------|---------|-------|--------|----------|-------|
|                   | Avg.   | Max.    | Min.  |        | Limit    |       |
| TX Power          | 23.07  | 23.07   | 23.06 | dBm 20 | .3to 25. | 7 dBm |
| Channel Power     | 23.06  | 23.06   | 23.05 | dBm    |          |       |
| Channel Power     | 23.06  | 23.06   | 23.05 | dBin   |          |       |

Example of measurement result when Test Parameter is TX1 - Max. Power (QPSK/1RB).

#### 1.3.7. 6.2.3 Maximum Power Reduction (MPR)

Measures when UL (Modulation, RB) is (QPSK, FullRB), (16QAM, PartialRB) or (16QAM, FullRB). An example for 20 measurements is displayed.

[Common Setting]

- 1. Execute **PWR\_AVG 20** to set the average count of power measurement to 20 times.
- 2. Connect to Test Mode ( $\rightarrow$ 1.3.3).

[(QPSK, FullRB) measurements]

- 3. Execute TESTPRM TX\_MAXPWR\_Q\_F to set Test Parameter to TX1 Max. Power (QPSK/FullRB).
- 4. Execute **SWP** to measure power.
- 5. Execute **POWER? AVG** to read the TX power measurement result.
- 6. Execute **POWERPASS?** to check that the TX power measurement Pass/Fail judgment is Pass.

[(16QAM, PartialRB) measurements]

- 7. Execute **TESTPRM TX\_MAXPWR\_16\_P** to set Test Parameter to TX1 Max. Power (16QAM/PartialRB).
- 8. Execute **ULRB\_POS MIN** to set UL RB Position to Min (#0).
- 9. Execute steps 4 to 6.
- [(16QAM, FullRB) measurements]
- 10. Execute TESTPRM TX\_MAXPWR\_16\_F to set Test Parameter to TX1 Max. Power (16QAM/FullRB).
- 11. Execute steps 4 to 6.

#### NOTE 1: The UL RB Position of PartialRB allocation is Min (#0).

| Power Measurement | (Meas. | Count : | 20/   | 20)    |          |       |
|-------------------|--------|---------|-------|--------|----------|-------|
|                   | Avg.   | Max.    | Min.  |        | Limit    |       |
| TX Power          | 20.33  | 20.43   | 20.25 | dBm 19 | .3to 25. | 7 dBm |
| Channel Power     | 20.30  | 20.40   | 20.22 | dBm    |          |       |

Example of measurement result when Test Parameter is TX1 - Max. Power (QPSK/FullRB).

#### 1.3.8. 6.2.5 Configured UE Transmitted Output Power

Measures when UL (Modulation, RB) is (QPSK, PartialRB). An example for 20 measurements is displayed.

[Common Setting]

- 1. Execute PWR\_AVG 20 to set the average count of power measurement to 20 times.
- 2. Connect to Test Mode ( $\rightarrow$ 1.3.3).

[(QPSK, PartialRB) measurements]

- 3. Execute **TESTPRM TX\_CONF\_PWR1** to set Test Parameter to TX2 Configured Power (Test Point 1). (Confirm that the broadcast information change is reflected at the UE  $\rightarrow$ 1.3.5.)
- 4. Execute SWP to measure power
- 5. Execute **POWER? AVG** to read the TX power measurement result.
- 6. Execute **POWERPASS?** to check that the TX power measurement Pass/Fail judgment is Pass.
- 7. Execute **TESTPRM TX\_CONF\_PWR2** to set Test Parameter to TX2 Configured Power (Test Point 2).
- (Confirm that the broadcast information change is reflected at the UE  $\rightarrow$ 1.3.5.)
- 8. Execute steps 4 to 6.
- 9. Execute **TESTPRM TX\_CONF\_PWR3** to set Test Parameter to TX2 Configured Power (Test Point 3). (Confirm that the broadcast information change is reflected at the UE  $\rightarrow$ 1.3.5.)
- 10. Execute steps 4 to 6.

#### NOTE 1: The UL RB Position of PartialRB allocation is Min (#0).

| Power Measurement |        |        | (Meas. | Count : | 20 /   | 20)     |
|-------------------|--------|--------|--------|---------|--------|---------|
|                   | Avg.   | Max.   | Min.   |         | Limit  |         |
| TX Power          | -10.94 | -10.94 | -10.95 | dBm -17 | 7to -2 | . 3 dBm |
| Channel Power     | -10.95 | -10.95 | -10.96 | dBm     |        |         |

#### Example of measurement result when Test Parameter is TX2 - Configured Power (Test Point 1).

#### 1.3.9. 6.3.2 Minimum Output Power

Measures when UL (Modulation, RB) is (QPSK, FullRB). An example for 20 measurements is displayed.

[Common Setting]

- 1. Execute **PWR\_AVG 20** to set the average count of power measurement to 20 times.
- 2. Connect to Test Mode ( $\rightarrow$ 1.3.3).

[(QPSK, FullRB) measurements]

- 3. Execute **TESTPRM TX\_MINPWR** to set Test Parameter to TX1 Min. Power.
- 4. Execute **SWP** to measure power.
- 5. Execute CHPWR? AVG to read the Channel Power measurement result.
- 6. Execute **CHPWRPASS?** to check that the Channel Power measurement Pass/Fail judgment is Pass.

| Power Measurement |        |        | (Meas. | Count : | 20/    | 20)   |
|-------------------|--------|--------|--------|---------|--------|-------|
|                   | Avg.   | Max.   | Min.   |         | Limit  |       |
| TX Power          | -60.08 | -60.06 | -60.10 | dBm     |        |       |
| Channel Power     | -60.09 | -60.07 | -60.11 | dBm     | ≤ -39. | 0 dBm |

Example of measurement result when Test Parameter is TX1 - Min. Power.

#### 1.3.10. 6.3.4.1 General ON/OFF Time Mask

- 1. Connect to Test Mode ( $\rightarrow$ 1.3.3).
- 2. Execute **TESTPRM TX\_GEN\_TMASK** to set Test Parameter to TX2 General Time Mask. (Confirm that the broadcast information change is reflected at the UE  $\rightarrow$ 1.3.5.)
- 3. Execute PT\_WDR ON to enable Power Template wide dynamic range measurement.
- 4. Execute SWP to perform Power Template measurement.
- 5. Execute **ONPWR? AVG** to read the On Power measurement result.
- 6. Execute **ONPWRPASS?** to check that the On Power measurement Pass/Fail judgment is Pass.
- 7. Execute OFFPWR\_BEFORE? AVG to read the Off Power (Before) measurement result.
- 8. Execute **OFFPWR\_AFTER? AVG** to read the Off Power (After) measurement result.
- 9. Execute **OFFPWRPASS**? to check that the Off Power measurement Pass/Fail judgment is Pass.

| Avg. Max.                        | Min. Limit                             |
|----------------------------------|----------------------------------------|
| 0n  -0.47  -0.47                 |                                        |
| -9.41 -9.41                      | -9.47 <mark>dBm -16.1to -1.1dBm</mark> |
| Off Power (Before) -82.41 -82.41 | _82.41 <mark>dBm ≤ _48.5dBm</mark>     |
| Off Power (After) -82.54 -82.54  | -82.54 <mark>dBm ≤ -48.5dBm</mark>     |

Example of measurement result when Test Parameter is TX2 - General Time Mask.

#### 1.3.11. 6.3.4.2 PRACH and SRS Time Mask

- 1. Connect to Test Mode ( $\rightarrow$ 1.3.3).
- 2. Execute **TESTPRM IDLE\_PRACH\_TMASK** to set Test Parameter to Idle/Call PRACH Time Mask. (Confirm that the broadcast information change is reflected at the UE  $\rightarrow$ 1.3.5.)
- 3. Execute SWP to perform Power Template (PRACH) measurement.
- 4. Execute ONPWR? AVG to read the On Power measurement result.
- 5. Execute **ONPWRPASS?** to check the On Power measurement Pass/Fail judgment is Pass.
- 6. Execute OFFPWR\_BEFORE? AVG to read the Off Power (Before) measurement result.
- 7. Execute OFFPWR\_AFTER? AVG to read the Off Power (After) measurement result.
- 8. Execute **OFFPWRPASS**? to check that the Off Power measurement Pass/Fail judgment is Pass.

| er Template <mark>View</mark> |        |        | (Meas. | Count : | 1/           | 1)    |
|-------------------------------|--------|--------|--------|---------|--------------|-------|
|                               | Avg.   | Max.   | Min.   |         | Limit        |       |
| Power                         | -5.95  | -5.95  | -5.95  | dBm -8  | .5to 6.      | 5 dBm |
| f Power (Before)              | -63.19 | -63.19 | -63.19 | dBm     | <u>48. ک</u> | 5 dBm |
| f Power (After)               | -63.19 | -63.19 | -63.19 | dBm     | <u> </u>     | 5 dBm |

Example of measurement result when Test Parameter is Idle/Call - PRACH Time Mask.

#### 1.3.12. 6.3.5.1 Power Control Absolute Power Tolerance

- 1. Connect to Test Mode  $(\rightarrow 1.3.3)$
- 2. Execute TESTPRM TX PCTABS1 to set Test Parameter to TX3 Absolute Power (Test Point1). (Confirm that the broadcast information change is reflected at the UE  $\rightarrow$  1.3.5.)
- 3. Execute SWP to perform Power Control Tolerance (Absolute Power) measurement.
- 4. Execute PCTPWR? to read the Absolute Power (dBm) measurement result.
- 5. Execute PCTPASS? to check that the Absolute Power measurement Pass/Fail judgment is Pass.
- 6. Execute TESTPRM TX\_PCTABS2 to set Test Parameter to TX3 Absolute Power (Test Point2).
- (Confirm that the broadcast information change is reflected at the UE  $\rightarrow$ 1.3.5.)
- 7. Execute steps 3 to 5.

| Power Control Tolerance | View      |                             |
|-------------------------|-----------|-----------------------------|
| Absolute Power          | -9.32 dBm | Limit<br>-8.62 dBm± 10.0 dB |
|                         |           |                             |

Example of measurement result when Test Parameter is TX3 - Absolute Power(Test Point1).

#### 1.3.13. 6.3.5.2 Power Control Relative Power Tolerance

- 1.
- Connect to Test Mode ( $\rightarrow$ 1.3.3). Execute **TESTPRM TX\_PCTREL\_UP\_A** to set Test Parameter to TX3 Relative Power (Ramping UP A). 2.
- Execute SWP to perform Power Control Tolerance (Relative Power) measurement. 3.
- Execute PCTPWR? to read the Relative Power (dB) measurement result. 4.
- 5. Execute PCTPASS? to check that the Relative Power measurement Pass/Fail judgment is Pass.
- Execute TESTPRM TX PCTREL UP B to set Test Parameter to TX3 Relative Power (Ramping UP B). 6.
- 7. Execute steps 3 to 5.
- 8. Execute TESTPRM TX\_PCTREL\_UP\_C to set Test Parameter to TX3 - Relative Power (Ramping UP C).
- 9. Execute steps 3 to 5.
- 10. Execute TESTPRM TX\_PCTREL\_DOWN\_A to set Test Parameter to TX3 - Relative Power (Ramping Down A). 11. Execute steps 3 to 5.
- TESTPRM TX\_PCTREL\_DOWN\_B to set Test Parameter to TX3 Relative Power (Ramping Down B). 12.
- Execute steps 3 to 5. 13.
- 14. TESTPRM TX\_PCTREL\_DOWN\_C to set Test Parameter to TX3 - Relative Power (Ramping Down C).
- 15. Execute steps 3 to 5.
- TESTPRM TX\_PCTREL\_ALT to set Test Parameter to TX3 Relative Power (Alternating). 16.
- Execute steps 3 to 5. 17.

| Power Control Tolerance View |       |    |       |     |        |  |
|------------------------------|-------|----|-------|-----|--------|--|
|                              |       |    | Limit |     |        |  |
| Relative Power (Worst Value) | -0.04 | dB | 1.00  | dB± | 1.7 dB |  |
| (RB Change)                  | 13.11 | dB | 14.01 | dB± | 5.7 dB |  |
| (Exception 1)                | -0.12 | dB | 1.00  | dB± | 6.7 dB |  |
| (Exception 2)                | -0.10 | dB | 1.00  | dB± | 6.7 dB |  |
|                              |       |    |       |     |        |  |

Example of measurement result when Test Parameter is TX3 - Relative Power (Sub-test A).

#### 1.3.14. 6.3.5.3 Aggregate Power Control Tolerance

- 1. Connect to Test Mode ( $\rightarrow$ 1.3.3).
- 2. Execute TESTPRM TX\_PCTAGG\_PUSCH to set Test Parameter to TX3 Aggregate Power (PUSCH Sub-test).
- 3. Execute SWP to perform Power Control Tolerance (Aggregate Power) measurement.
- 4. Execute **PCTPWR?** to read the Aggregate Power (dB) measurement result.
- 5. Execute **PCTPASS**? to check that the Aggregate Power measurement Pass/Fail judgment is Pass.
- 6. Execute **TESTPRM TX\_PCTAGG\_PUCCH** to set Test Parameter to TX3 Aggregate Power (PUCCH Sub-test).
- 7. Execute steps 3 to 5.

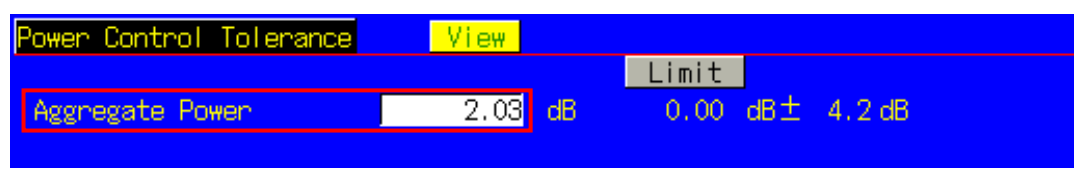

Example of measurement result when Test Parameter is TX3 - Aggregate Power (PUSCH Sub-test).

#### 1.3.15. 6.5.1 Frequency Error

Measures when UL(Modulation, RB) is (QPSK, FullRB). An example for 20 measurements is displayed.

[Common Setting]

- 1. Execute MOD\_AVG 20 to set the average count of Modulation Analysis to 20 times.
- 2. Connect to Test Mode ( $\rightarrow$ 1.3.3).

[(QPSK, FullRB) measurements]

- 3. Execute **TESTPRM RX\_SENS** to set Test Parameter to RX Ref. Sens./Freq. Error.
- 4. Execute **SWP** to perform Modulation Analysis measurement.
- 5. Execute **WORST\_CARRFERR? HZ** to read the Carrier Frequency Error (1 = 0.1 Hz) measurement result.
- 6. Execute WORST\_CARRFERR? PPM to read the Carrier Frequency Error (1 = 0.01 ppm) measurement result.
- 7. Execute CARRFERRPASS? to check that the Carrier Frequency Error Pass/Fail judgment is Pass.

| Modulation Analysis Vie | w.      |                        | (Meas.  | Count : | 20/    | 20)    |
|-------------------------|---------|------------------------|---------|---------|--------|--------|
|                         | Avg.    |                        |         |         |        |        |
| Carrier Frequency       | 1949.99 | 99997 <mark>MHz</mark> |         |         |        |        |
|                         |         |                        |         |         |        |        |
|                         | Avg.    | Max.                   | Min.    |         | Limit  |        |
| Carrier Frequency Error | -0.0030 | 0.0053                 | -0.0114 | kHz     |        |        |
|                         | 0.00    | 0.00                   | -0.01   | ppm ≤ 0 | .1ppm+ | 15.0Hz |

Example of measurement result when Test Parameter is RX – Ref. Sens./Freq. Error.

#### 1.3.16. 6.5.2.1 Error Vector Magnitude (EVM) - PUSCH

Measures when UL (Modulation, RB) is (QPSK, PartialRB), (QPSK, FullRB), (16QAM, PartialRB) or (16QAM, FullRB). An example for 20 measurements is displayed.

[Common Setting]

- 1. Execute MOD\_AVG 20 to set the average count of Modulation Analysis to 20 times.
- 2. Connect to Test Mode ( $\rightarrow$ 1.3.3).

[(QPSK, PartialRB) measurements]

- 3. Execute **TESTPRM TX\_MAXPWR\_Q\_P** to set Test Parameter to TX1 Max. Power (QPSK/PartialRB).
- 4. Execute ULRB\_POS MIN to set UL RB Position to Min (#0).
- 5. Execute **SWP** to perform Modulation Analysis measurement.
- 6. Execute EVM? AVG to read the EVM measurement result.
- 7. Execute **EVMPASS?** to check that the EVM Pass/Fail judgment is Pass.
- 8. Execute **RSEVM? AVG** to read the Reference Signal ÉVM measurement result.
- 9. Execute **RSEVMPASS**? to check that the Reference Signal EVM Pass/Fail judgment is Pass.
- 10. Execute ULRB\_POS MAX to set the UL RB Position to Max (#max).
- 11. Execute steps 5 to 9.
- 12. Execute TESTPRM TX\_M40DBM\_Q\_P to set Test Parameter to TX1 EVM/IBE/LEAK @ -40 dBm (QPSK/PartialRB)
- 13. Execute steps 4 to 11.

[(QPSK, FullRB) measurements]

- 14. Execute TESTPRM TX\_MAXPWR\_Q\_F to set Test Parameter to TX1 Max. Power (QPSK/FullRB).
- 15. Execute steps 5 to 9.
- 16. Execute TESTPRM TX\_M40DBM\_Q\_F to set Test Parameter to TX1 EVM @ -40 dBm (QPSK/Full RB).
- 17. Execute steps 5 to 9.

[(16QAM, PartialRB) measurements]

- 18. Execute **TESTPRM TX\_MAXPWR\_16\_P** to set Test Parameter to TX1 Max. Power (16QAM/PartialRB).
- 19. Execute steps 4 to 11.
- 20. Execute TESTPRM TX\_M40DBM\_16\_P to set Test Parameter to TX1 EVM @ -40 dBm (16QAM/Partial RB).
- 21. Execute steps 4 to 11.

[(16QAM, FullRB) measurements]

- 22. Execute TESTPRM TX\_MAXPWR\_16\_F to set Test Parameter to TX1 Max. Power (16QAM/FullRB).
- 23. Execute steps 5 to 9.
- 24. Execute TESTPRM TX\_M40DBM\_16\_F to set Test Parameter to TX1 EVM @ -40 dBm (16QAM/Full RB).
- 25. Execute steps 5 to 9.

NOTE 1: The UL RB Position of PartialRB allocation is Min (#0) or Max (#max).

#### 1.3.17. 6.5.2.1 Error Vector Magnitude (EVM) - PUCCH

An example for 20 measurements is displayed.

- 1. Execute MOD\_AVG 20 to set the average count of Modulation Analysis to 20 times.
- 2. Connect to Test Mode ( $\rightarrow$ 1.3.3).
- 3. Execute **TESTPRM TX\_PUCCH\_MAX** to set Test Parameter to TX2 PUCCH EVM @MAX.
- 4. Execute SWP to perform Modulation Analysis measurement.
- 5. Execute EVM? AVG to read the EVM measurement result.
- 6. Execute **EVMPASS?** to check that the EVM Pass/Fail judgment is Pass.
- 7. Execute **TESTPRM TX\_PUCCH\_M40DBM** to set Test Parameter to TX2 PUCCH EVM/IBE @ -40 dBm.
- 8. Execute steps 4 to 6.

| Modulation Analysis <mark>Vie</mark> | :W             |           | (Meas.  | Count : | 20/      | 20)   |
|--------------------------------------|----------------|-----------|---------|---------|----------|-------|
| Carrier Frequency                    | Avg.<br>2535.0 | 00002 MHz | :       |         |          |       |
|                                      | Avg.           | Max.      | Min.    |         | Limit    |       |
| Carrier Frequency Error              | 0.0019         | 0.0178    | -0.0168 | kHz     |          |       |
|                                      | 0.00           | 0.01      | -0.01   | ppm     |          |       |
| EVM                                  | 3.45           | 4.22      | 2.76    | %(rms)  | ≤ 17,5%( | (nms) |

Example of measurement result when Test Parameter is TX2 - PUCCH EVM @ MAX.

#### 1.3.18. 6.5.2.1 Error Vector Magnitude (EVM) – PRACH

- 1. Execute **TESTPRM IDLE\_PRACHEVM1** to set Test Parameter to Idle PRACH EVM (Test Point1). (Confirm that the broadcast information change is reflected at the UE  $\rightarrow$ 1.3.5.)
- 2. Connect to Test Mode ( $\rightarrow$ 1.3.3).
- 3. Execute SWP to perform Modulation Analysis (PRACH) measurement.
- 4. Execute EVM? AVG to read the EVM measurement result.
- 5. Execute EVMPASS? to check that the EVM Pass/Fail judgment is Pass.
- 6. Execute **TESTPRM IDLE\_PRACHEVM2** to set Test Parameter to Idle/Call PRACH EVM (Test Point2). (Confirm that the broadcast information change is reflected at the UE  $\rightarrow$ 1.3.5.)
- 7. Execute steps 3 to 5.

| Modulation Analysis Vie | :W              |           | (Meas.  | Count : | 1/        | 1)   |
|-------------------------|-----------------|-----------|---------|---------|-----------|------|
| Carrier Frequency       | Avg.<br>2534.99 | 99989 MHz | :       |         |           |      |
|                         | Avg.            | Max.      | Min.    |         | Limit     |      |
| Cannier Frequency Error | -0.0111         | -0.0111   | -0.0111 | kHz     |           |      |
|                         | 0.00            | 0.00      | 0.00    | ppm     |           |      |
| EVM                     | 8.62            | 8.62      | 8.62    | %(rms)  | ≤ 17,5%(r | rms) |

Example of measurement result when Test Parameter is Idle/Call - PRACH EVM (Test Point1).

#### 1.3.19. 6.5.2.1A PUSCH-EVM with exclusion period

Measures using the 10 MHz Channel Bandwidth defined in the measurement standards. Set the average measurement count to 16 times because the average for 16 timeslots is described in the standards. Examples are shown for when UL (Modulation) is (QPSK) or (16QAM).

[Common Setting]

- 1. Execute **BANDWIDTH 10MHZ** to set Channel Bandwidth to 10 MHz.
- 2. Execute MOD\_AVG 16 to set the average count of Modulation Analysis to 16 times.
- 3. Connect to Test Mode ( $\rightarrow$ 1.3.3).

[(QPSK) measurements]

- 4. Éxecute **TESTPRM TX\_EVMEXP\_Q** to set Test Parameter to TX3 EVM with Exclusion Period (QPSK).
- 5. Execute SWP to perform Modulation Analysis measurement.
- 6. Execute **EVM? AVG** to read the EVM measurement result.
- 7. Execute EVMPASS? To check that the EVM Pass/Fail judgement is Pass.
- 8. Execute RSEVM? AVG to read the Reference Signal EVM measurement result.
- 9. Execute **RSEVMPASS**? to check that the Reference Signal EVM Pass/Fail judgement is Pass.

[(16QAM) measurements]

- 10. Execute TESTPRM TX\_EVMEXP\_16 to set Test Parameter to TX3 EVM with Exclusion Period (16QAM).
- 11. Execute steps 5 to 9.

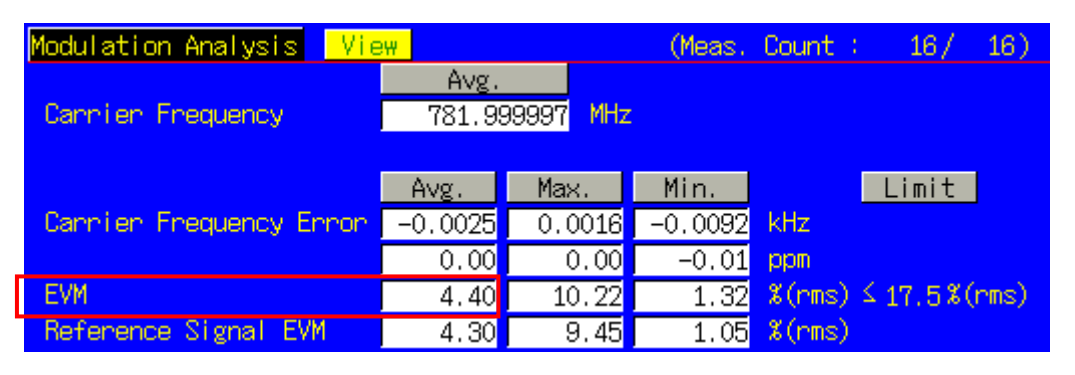

Example of measurement result when Test Parameter is TX3 – EVM with Exclusion Period (QPSK).

#### 1.3.20. 6.5.2.2 Carrier Leakage

Measures when UL (Modulation, RB) is (QPSK, PartialRB). An example for 20 measurements is displayed.

[Common Setting]

- 1. Execute MOD\_AVG 20 to set the average count of Modulation Analysis to 20 times.
- 2. Connect to Test Mode ( $\rightarrow$ 1.3.3).

[(QPSK, PartialRB) measurements]

- 3. Execute TESTPRM TX\_0DBM to set Test Parameter to TX1 IBE/LEAK @ 0 dBm.
- 4. Execute ULRB\_POS MIN to set UL RB Position to Min (#0).
- 5. Execute **SWP** to perform Modulation Analysis measurement.
- 6. Execute CARRLEAK? MAX to read the Carrier Leakage measurement result.
- 7. Execute CARRLEAKPASS? to check that the Carrier Leakage Pass/Fail judgment is Pass.
- 8. Execute ULRB\_POS MAX to set UL RB Position to Max (#max)
- 9. Execute steps 5 to 7.
- 10. Execute TESTPRM TX\_M30DBM to set Test Parameter to TX1 IBE/LEAK @ -30 dB.
- 11. Execute steps 4 to 9.
- 12. Execute **TESTPRM TX\_M40DBM\_Q\_P** to set Test Parameter to TX1 EVM/IBE/LEAK @ -40 dBm (QPSK/PartialRB).
- 13. Execute steps 4 to 9.

NOTE 1: The UL RB Position of PartialRB allocation is Min (#0) or Max (#max).

#### 1.3.21. 6.5.2.3 In-band Emissions for Non Allocated RB – PUSCH

Measures when UL (Modulation, RB) is (QPSK, PartialRB). An example for 20 measurements is displayed.

[Common Setting]

- 1. Execute MOD\_AVG 20 to set the average count of Modulation Analysis to 20 times.
- 2. Connect to Test Mode ( $\rightarrow$ 1.3.3).

[(QPSK, PartialRB) measurements]

- 3. Execute **TESTPRM TX\_0DBM** to set Test Parameter to TX1 IBE/LEAK @ 0 dBm.
- 4. Execute ULRB\_POS MIN to set UL RB Position to Min (#0).
- 5. Execute SWP to perform Modulation Analysis measurements.
- 6. Execute INBANDE\_GEN? MAX to read the In-Band Emissions (General) measurement result.
- 7. Execute INBANDE\_IMG? MAX to read the In-Band Emissions (IQ Image) measurement result.
- 8. Execute INBANDE\_LEAK? MAX to read the In-Band Emissions (Carrier Leakage) measurement result.
- 9. Execute INBANDEPASS? to check that the In-Band Emissions D Pass/Fail judgment is Pass.
- 10. Execute ULRB\_POS MAX to set UL RB Position to Max (#max).
- 11. Execute steps 5 to 9.
- 12. Execute TESTPRM TX\_M30DBM to set Test Parameter to TX1 IBE/LEAK @ -30 dBm.
- 13. Execute steps 4 to 11.
- 14. Execute **TESTPRM TX\_M40DBM\_Q\_P** to set Test Parameter to TX1 EVM/IBE/LEAK @ -40 dBm (QPSK/PartialRB).
- 15. Execute steps 4 to 11.

NOTE 1: The UL RB Position of PartialRB allocation is Min (#0) or Max (#max).

| Modulation Analysis Vie      | <mark>эщ</mark>         |                        | (Meas.                   | Count : 20/ 20)     |
|------------------------------|-------------------------|------------------------|--------------------------|---------------------|
| Carrier Frequency            | Avg.<br>782.00          | 00000 MHz              |                          |                     |
| Carrier Frequency Error      | Avg.<br>-0.0001<br>0.00 | Max.<br>0.0031<br>0.00 | Min.<br>-0.0052<br>-0.01 | Limit<br>kHz<br>ppm |
| EVM                          | 1.68                    | 2.62                   | 1.08                     | %(rms) ≤17.5%(rms)  |
| Reference Signal EVM         | 1.77                    | 2.75                   | 0.96                     | %(rms) ≤17,5%(rms)  |
| Peak Vector Error            | 14.10                   | 19.06                  | 10.07                    | 8                   |
| Phase Error                  | 0.74                    | 1.20                   | 0.55                     | deg.(rms)           |
| Magnitude Error              | 1.06                    | 1.61                   | 0.76                     | %(rms)              |
| Rho                          | 0.99974                 | 0.99985                | 0.99945                  |                     |
| Carrier Leakage              | -31.72                  | -31.63                 | -31.83                   | dBc ≤ –9,2dBc       |
| IQ Imbalance                 |                         |                        |                          | %(I/Q)              |
|                              |                         |                        |                          | dB                  |
| In-Band Emissions            |                         |                        |                          |                     |
| General                      | -43.86                  | -42.57                 | -44.84                   | dB ≤ −8,8dB         |
| IQ Image                     | -36.39                  | -35.96                 | -36.88                   | dB ≤ −8,6dB         |
| Carrier Leakage              | -56.06                  | -54.47                 | -57.40                   | dBc ≤ −8,8dBc       |
| Spectrum Flatness            |                         |                        |                          |                     |
| 2 3MHz (R1 +)                |                         |                        |                          | dB                  |
| 2 3MHz (R1 -)                |                         |                        |                          | dB                  |
| 2 3MHz (RP1)                 |                         |                        |                          | dB(p-p)             |
| <pre>&lt; 3MHz (R2 +) </pre> | 0.55                    | 0.56                   | 0.54                     | OB<br>-IR           |
| < 3MHz (N2 -)                | -0.40                   | -0.37                  | -0.46                    |                     |
| PD12                         | 0.95                    | 1.00                   | 0.92                     | ab(p-p)             |
| RD21                         |                         |                        |                          | dB                  |
| hr21                         |                         |                        |                          | uo                  |

Example of measurement result when Test Parameter is TX1 - EVM/IBE/LEAK @ -40 dBm (QPSK/PartialRB).

#### 1.3.22. 6.5.2.3 In-band Emissions for Non Allocated RB – PUCCH

An example for 20 measurements is displayed.

- 1. Execute **MOD\_AVG 20** to set the average count of Modulation Analysis to 20 times.
- 2. Connect to Test Mode ( $\rightarrow$ 1.3.3).
- 3. Execute TESTPRM TX\_PUCCH\_0DBM to set Test Parameter to TX2 PUCCH IBE @ 0 dBm.
- 4. Execute SWP to perform Modulation Analysis measurement.
- 5. Execute INBANDE\_GEN? MAX to read the In-Band Emissions (General) measurement result.
- 6. Execute INBANDE\_IMG? MAX to read the In-Band Emissions (IQ Image) measurement result.
- 7. Execute INBANDE\_LEAK? MAX to read the In-Band Emissions (Carrier Leakage) measurement result.
- 8. Execute INBANDEPASS? to check that the In-Band Emissions Pass/Fail judgment is Pass.
- 9. Execute TESTPRM TX\_PUCCH\_M30DBM to set Test Parameter to TX2 PUCCH IBE @ -30 dBm.
- 10. Execute steps 4 to 8.
- 11. Execute TESTPRM TX\_PUCCH\_M40DBM to set Test Parameter to TX2 PUCCH EVM/IBE @ -40 dBm.
- 12. Execute steps 4 to 8.

#### NOTE 1: The UL RB Position of PartialRB allocation is Min (#0) or Max (#max).

| Modulation Analysis <mark>Vi</mark> | ew -                   |                        | (Meas.                  | Count :    | 20/              | 20) |
|-------------------------------------|------------------------|------------------------|-------------------------|------------|------------------|-----|
| Carrier Frequency                   | Avg.<br>782.00         | 00001 MHz              |                         |            |                  |     |
| Cannier Frequency Error             | Avg.<br>0.0009<br>0.00 | Max.<br>0.0064<br>0.01 | Min.<br>-0.0030<br>0.00 | kHz<br>ppm | Limit            | ]   |
| EVM                                 | 1.42                   | 1.62                   | 1.11                    | %(rms)     |                  |     |
| Reference Signal EVM                |                        |                        |                         | %(rms)     |                  |     |
| Peak Vector Error                   | 2.76                   | 3.62                   | 2.03                    | 8          |                  |     |
| Phase Error                         | 0.59                   | 0.77                   | 0.43                    | deg. (nr   | is)              |     |
| Magnitude Error                     | 0.98                   | 1.16                   | 0.79                    | %(rms)     |                  |     |
| Rho                                 | 0.99982                | 0.99988                | 0.99979                 |            |                  |     |
| Carrier Leakage                     | -39.44                 | -39.36                 | -39.57                  | dBc        |                  |     |
| IQ Imbalance                        |                        |                        |                         | %(I/Q)     |                  |     |
|                                     |                        |                        |                         | dB         |                  |     |
| In-Band Emissions                   | r                      |                        |                         |            |                  |     |
| General                             | -42.19                 | -41.03                 | -44.14                  | dB         | ≤ -17.3¢         | B   |
| IQ Image                            | -37.91                 | -37.87                 | -37.96                  | dB         | ≤ <u>-</u> 24.1¢ | B   |
| Carrier Leakage                     | -69.83                 | -66.24                 | -71.38                  | dBc        | ≤-24.1¢          | Bc  |
| Spectrum Flatness                   |                        |                        |                         |            |                  |     |
| 2 3MHz (R1 +)                       |                        |                        |                         | dB         |                  |     |
| 2 3MHz (R1 -)                       |                        |                        |                         | dB         |                  |     |
| 2 3MHz (RP1)                        |                        |                        |                         | dB(p-p)    |                  |     |
| < 3MHz (R2 +)                       | 0.13                   | 0.20                   | 0.09                    | dB         |                  |     |
| N JMHZ (K2 −)                       | -0.09                  | -0.06                  | -0.13                   |            |                  |     |
| N JMHZ (KPZ)                        | 0.22                   | 0.33                   | 0.16                    | dB(p-p)    |                  |     |
| NP12                                |                        |                        |                         | aB         |                  |     |
| NF21                                |                        |                        |                         | αB         |                  |     |
|                                     |                        |                        |                         |            |                  |     |

Example of measurement result when Test Parameter is TX2 - PUCCH IBE @ 0 dBm.

#### 1.3.23. 6.5.2.4 EVM Equalizer Spectrum Flatness

Measures when UL (Modulation, RB) is (QPSK, FullRB). An example for 20 measurements is displayed.

[Common Setting]

- 1. Execute MOD\_AVG 20 to set the average count of Modulation Analysis to 20 times.
- 2. Connect to Test Mode ( $\rightarrow$ 1.3.3).

[(QPSK, FullRB) measurements]

- 3. Execute TESTPRM TX\_MAXPWR\_Q\_F to set Test Parameter to TX1 Max. Power (QPSK/FullRB).
- 4. Execute SWP to perform Modulation Analysis measurement.
- Execute SPECFLAT\_RP1? MAX to read the MAX Spectrum Flatness (Spectrum Flatness ≥ 3 MHz(PR1)) measurement result.
- Execute SPECFLAT\_RP2? MAX to read the MAX Spectrum Flatness (Spectrum Flatness < 3 MHz(PR2)) measurement result.
- 7. Execute **SPECFLAT\_RP12? MAX** to read the MAX Spectrum Flatness (Spectrum Flatness RP12) measurement result.
- Execute SPECFLAT\_RP21? MAX to read the MAX Spectrum Flatness (Spectrum Flatness RP21) measurement result.
- 9. Execute **SPECFLATPASS?** to check that the Spectrum Flatness Pass/Fail judgment is Pass.

| Modulation Analysis 🛛 Vi | ew 🛛           |                | (Meas.         | Count : 20/ 20)                                                |
|--------------------------|----------------|----------------|----------------|----------------------------------------------------------------|
|                          | Avg.           |                |                |                                                                |
| Carrier Frequency        | 2535.00        | 00007 MHz      |                |                                                                |
|                          |                |                |                |                                                                |
| Compton Engrupper Epoc   | AVg.           | Max.           | Min.           |                                                                |
| cannier Frequency Error  | 0.0068         | 0.0119         | 0.0019         | KITZ DOD                                                       |
| EVM                      | 0.00           | 0.00           | 0.00           | μμπ<br>(pma) (17 Ε%(pma)                                       |
| Reference Signal EVM     | 2.10           | 3.00           | 2.02           | $\mathcal{X}(\text{PHS}) \simeq 11, 3 \mathcal{X}(\text{PHS})$ |
| Received Signal Lyn      | 40.97          | 3,94           | 14 00          | ∞(LII2) > 11.0 ∞(LII2)                                         |
| Peak vector critor       | 40.61          |                | 14.63          | der (nne)                                                      |
| Magnitude Ennon          | 1,22           | 1,60           | 0.98           | Version (Mis)                                                  |
| Plagni coue Enhor        | 1, IV          |                |                | a (mis)                                                        |
| nnu<br>Cappion Lookero   | 0.99931        | 0.99909        | 0.99009        | dRo                                                            |
| TO Taba Laboo            | -49.33         | -41.24         | -03.02         | 9(T/D)                                                         |
| 10 TIIDATAILCE           | 99.43<br>44.00 | 10.66<br>40.40 | 99.20<br>40.00 | ~(1/9)                                                         |
| To-Band Emissions        | -44.92         | -42.40         | -49.00         | uo                                                             |
| Cononal                  |                |                |                | dB                                                             |
|                          |                |                |                | dB                                                             |
| Cappion Loakaro          |                |                |                | dBe                                                            |
| Spectrum Flatness        |                |                |                | ubc                                                            |
| $>$ 3MH $_{7}$ (R1 +)    | 0.24           | 0.31           | <br>∩19        | dB                                                             |
| > 3MHz (R1 -)            | -0.33          | -0.29          | -0.42          | dB                                                             |
| > 3MHz (BP1)             | 0.57           | 0.20           | 0.42           | $dB(n-n) \leq 5.4 dB$                                          |
| $\leq 3MH_7$ (B2 +)      |                |                |                | dB(p p) = 0.440                                                |
| < 3MHz (B2 -)            |                |                |                | dB                                                             |
| < 3MHz (RP2)             |                |                |                | dB(n-n)                                                        |
| BP12                     |                |                |                | dB                                                             |
| RP21                     |                |                |                | dB                                                             |
|                          |                | 1              |                |                                                                |

Example of measurement result when Test Parameter is TX1 - Max. Power (QPSK/FullRB).

#### 1.3.24. 6.6.1 Occupied Bandwidth

Measures when UL (Modulation, RB) is (QPSK, FullRB). An example for 20 measurements is displayed.

[Common Setting]

- 1. Execute OBW\_AVG 20 to set the average count of Occupied Bandwidth to 20 times.
- 2. Connect to Test Mode ( $\rightarrow$ 1.3.3).

[(QPSK, FullRB) measurements]

- 3. Execute TESTPRM TX\_MAXPWR\_Q\_F to set Test Parameter to TX1 Max. Power (QPSK/FullRB).
- 4. Execute SWP to perform Occupied Bandwidth measurements.
- 5. Execute **OBW**? to read the OBW measurement result.
- 6. Execute **OBWPASS?** to check that the OBW Pass/Fail judgment is Pass.

| Occupied Bandwidth <mark>View</mark> |          |     | (Meas.    | Count : | 20/ | 20) |
|--------------------------------------|----------|-----|-----------|---------|-----|-----|
|                                      |          |     | Limit     |         |     |     |
| OBW                                  | 4.466    | MHz | ≤ 5.0 MHz |         |     |     |
| Uppen Frequency                      | 2.238    | MHz |           |         |     |     |
| Lower Frequency                      | -2.227   | MHz |           |         |     |     |
| Center(Upper+Lower)/2                | 1950.005 | MHz |           |         |     |     |
|                                      |          |     |           |         |     |     |

Example of measurement result when Test Parameter is TX1 - Max. Power (QPSK/FullRB).

#### 1.3.25. 6.6.2.1 Spectrum Emission Mask

Measures when UL (Modulation, RB) is (QPSK, PartialRB), (QPSK, FullRB), (16QAM, PartialRB) or (16QAM, FullRB). An example for 20 measurements is displayed.

[Common Setting]

- 1. Execute SEM\_AVG 20 to set the average count of Spectrum Emission Mask to 20 times.
- 2. Connect to Test Mode ( $\rightarrow$ 1.3.3).

[(QPSK, PartialRB) measurements]

- 3. Execute TESTPRM TX\_MAXPWR\_Q\_P to set Test Parameter to TX1 Max. Power (QPSK/PartialRB).
- 4. Execute ULRB\_POS MIN to set UL RB Position to Min (#0).
- 5. Execute SWP to perform Spectrum Emission Mask measurement.
- 6. Execute **SEMPASS**? to check that the SEM Pass/Fail judgment is Pass.
- 7. Execute ULRB\_POS MAX to set UL RB Position to Max (#max).
- 8. Execute steps 5 to 6.

[(QPSK, FullRB) measurements]

- 9. Execute TESTPRM TX\_MAXPWR\_Q\_F to set Test Parameter to TX1 Max. Power (QPSK/FullRB).
- 10. Execute steps 5 to 6.
- [(16QAM, PartialRB) measurements]
- 11. Execute TESTPRM TX\_MAXPWR\_16\_P to set Test Parameter to TX1 Max. Power (16QAM/PartialRB)).
- 12. Execute steps 4 to 8.

#### [(16QAM, FullRB) measurements]

- 13. Execute **TESTPRM TX\_MAXPWR\_16\_F** to set Test Parameter to TX1 Max. Power (16QAM/FullRB).
- 14. Execute steps 5 to 6.

#### NOTE 1: The PartialRB allocation UL RB Position is divided as follows

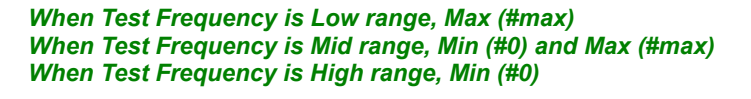

| Spectrum Emission Mask 📕 | View   |     | (Mea      | as. Co | unt : 20/ | 20) |
|--------------------------|--------|-----|-----------|--------|-----------|-----|
| Worst Value of Each Free |        |     |           |        |           |     |
| Frequency Range          | Level  |     | Mask Mang | in 👘   | Frequency |     |
| Lower                    |        |     |           |        |           |     |
| 0.0 to 1.0 MHz           | -22.02 | dBm | -8.52     | dB     | -0.015    | MHz |
| 1.0 to 5.0 MHz           | -21.80 | dBm | -13.30    | dB     | -1.500    | MHz |
| 5.0 to  6.0 MHz          | -35.10 | dBm | -23.60    | dB     | -5.500    | MHz |
| 6.0 to 10.0 MHz          | -35.67 | dBm | -12.17    | dB     | -6.500    | MHz |
| Upper                    |        |     |           |        |           |     |
| 0.0 to 1.0 MHz           | -45.13 | dBm | -31.63    | dB     | 0.985     | MHz |
| 1.0 to 5.0 MHz           | -30.11 | dBm | -21.61    | dB     | 2.000     | MHz |
| 5.0 to 6.0 MHz           | -35.18 | dBm | -23.68    | dB     | 5.500     | MHz |
| 6.0 to 10.0 MHz          | -34.72 | dBm | -11.22    | dB     | 9.500     | MHz |
| Template Judgement       | Pass   |     |           |        |           |     |
|                          |        |     |           |        |           |     |

Example of measurement result when Test Parameter is TX1 - Max. Power (QPSK/PartialRB).

#### 1.3.26. Adjacent Channel Leakage Power Ratio

Measures when UL (Modulation, RB) is (QPSK, PartialRB), (QPSK, FullRB), (16QAM, PartialRB) or (16QAM, FullRB). An example for 20 measurements is displayed.

[Common Setting]

- 1. Execute ACLR\_AVG 20 to set the average count of Adjacent Channel Power to 20 times.
- 2. Connect to Test Mode ( $\rightarrow$ 1.3.3).

[(QPSK, PartialRB) measurements]

- 3. Execute **TESTPRM TX\_MAXPWR\_Q\_P** to set Test Parameter to TX1 Max. Power (QPSK/PartialRB).
- 4. Execute **ULRB\_POS MIN** to set UL RB Position to Min (#0).
- 5. Execute **SWP** to perform Adjacent Channel Power measurement.
- 6. Execute MODPWRPASS? to check that the ACLR Pass/Fail judgment is Pass.
- 7. Execute ULRB\_POS MAX to set UL RB Position to Max (#max).
- 8. Execute steps 5 to 6.

[(QPSK, FullRB) measurements]

- 9. Execute TESTPRM TX\_MAXPWR\_Q\_F to set Test Parameter to TX1 Max. Power (QPSK/FullRB).
- 10. Execute steps 5 to 6.
- [(16QAM, PartialRB) measurements]
- 11. Execute TESTPRM TX\_MAXPWR\_16\_P to set Test Parameter toTX1 Max. Power (16QAM/PartialRB)).
- 12. Execute steps 4 to 8.

#### [(16QAM, FullRB) measurements]

- 15. **TESTPRM TX\_MAXPWR\_16\_F** to set Test Parameter to TX1 Max. Power (16QAM/FullRB).
- 16. Execute steps 5 to 6.

#### NOTE 1: The PartialRB allocation UL RB Position is divided as follows:

When Test Frequency is Low range, Max (#max) When Test Frequency is Mid range, Min (#0) and Max (#max) When Test Frequency is High range, Min (#0)

| Adjacent Channel Power | View   |        | (Meas. | Count | 20/20)     |
|------------------------|--------|--------|--------|-------|------------|
| Offset Frequency       | Power  |        |        |       |            |
| E-UTRA                 | Avg.   | Max.   | Min.   |       | Limit      |
| -5MHz                  | -34.02 | -33.44 | -34.77 | dB    | ≤ -29,2 dB |
| 5MHz                   | -48.10 | -47.85 | -48.31 | dB    | ≤ -29,2 dB |
| UTRA                   |        |        |        |       |            |
| -10MHz                 | -61.20 | -59.74 | -61.80 | dB    | ≤ -35,2 dB |
| -5MHz                  | -37.00 | -36.37 | -37.79 | dB    | ≤ -32,2 dB |
| 5MHz                   | -48.51 | -48.27 | -48.70 | dB    | ≤ –32,2 dB |
| 10MHz                  | -56.50 | -55.87 | -57.44 | dB    | ≤ -35,2 dB |
|                        |        |        |        |       |            |

Example of measurement result when Test Parameter is TX1 - Max. Power (QPSK/PartialRB).

#### 1.3.27. 6.2.4 Additional Maximum Power Reduction (A-MPR)

#### 6.6.2.2 Additional Spectrum Emission Mask

Because there are no test parameters supporting Additional Maximum Power Reduction tests and Additional Spectrum Emission Mask tests, select the basic parameter (TX1 – Max. Power (QPSK/FullRB)) and set parameters and standard values required for the test individually.

The following shows an example for 20 measurements when the UL Modulation and RB are (QPSK, PartialRB), (QPSK, FullRB), (16QAM, PartialRB) and (16QAM, FullRB) when additionalSpectrumEmission is NS\_03, Operating Band is 2, Test Frequency is Mid range, and Test Channel Bandwidth is 5 MHz.

[Common Setting]

- 1. Execute **BAND 2** to set Operating Band to 2.
- 2. Execute PWR\_AVG 20 to set the average count of power measurement to 20 times.
- 3. Execute SEM\_AVG 20 to set the average count of Spectrum Emission Mask to 20 times.
- 4. Connect to Test Mode ( $\rightarrow$ 1.3.3).
- 5. Execute TESTPRM TX\_MAXPWR\_Q\_F to set Test parameter to TX1 Max. Power (QPSK/FullRB).
- 6. Execute **ALLMEASITEMS\_OFF** to set fundamental measurement items to OFF at one time.
- 7. Execute PWR\_MEAS ON to set Power measurement to ON.
- 8. Execute **SEM\_MEAS ON** to set Spectrum Emission Mask measurement to ON.
- 9. Execute SIB2\_NS NS\_03 to set additionalSpectrumEmission to NS\_03. (Check that the broadcasting information change reflected to UE  $\rightarrow$ 1.3.5.)

[For (QPSK, PartialRB) measurement]

- 10. Execute ULRMC\_MOD QPSK to set UL RMC modulation to QPSK.
- 11. Execute ULRMC\_RB 8 to set UL RB number to 8.
- 12. Execute ULRB\_POS MIN to set UL RB Position to Min (#0).
- 13. Execute TP\_MPR1\_UL 25.7 to set TX Power measurement Pass/Fail upper limit value to 25.7 dBm.
- 14. Execute **TP\_MPR1\_LL 19.3** to set TX Power measurement Pass/Fail lower limit value 19.3 dBm.
- 15. Execute **SWP** to perform Power measurement.
- 16. Execute **POWER? AVG** to read Tx Power measurement result.
- 17. Execute **POWERPASS**? to check the measurement result is PASS.
- 18. Execute **SEMPASS?** to check SEM result is PASS.
- 19. Execute ULRB\_POS MAX to set UL RB Position to Max (#max).
- 20. Execute step 15 to 18.
- 21. Execute ULRMC\_RB 6 to set UL RB number to 6.
- 22. Execute ULRB\_POS MIN to set UL RB Position to Min (#0).
- 23. Execute TP\_MPR1\_UL 25.7 to set TX Power measurement Pass/Fail upper limit value to 25.7 dBm.
- 24. Execute TP\_MPR1\_LL 20.3 to set TX Power measurement Pass/Fail lower limit value 20.3 dBm.
- 25. Execute step 15 to 18.
- 26. Execute ULRB\_POS MAX to set UL RB Position to Max (#max).
- 27. Execute steps 15 to 18.

[For (QPSK, FullRB) measurement]

- 28. Execute ULRMC\_RB 25 to set UL RB number to 25.
- 29. Execute **TP\_MPR1\_UL 25.7** to set TX Power measurement Pass/Fail upper limit value to 25.7 dBm.
- 30. Execute TP\_MPR1\_LL 18.33 to set TX Power measurement Pass/Fail lower limit value to 18.3 dBm.
- 31. Execute steps 15 to 18.

[For (16QAM, PartialRB) measurement]

- 32. Execute ULRMC\_MOD 16QAM to set UL RMC modulation method to 16QAM.
- 33. Execute ULRMC\_RB 8 to set UL RB number to 8.
- 34. Execute ULRB\_POS MIN to set UL RB Position to Min (#0).
- 35. Execute TP\_MPR1\_UL 25.7 to set TX Power measurement Pass/Fail upper limit value to 25.7 dBm.

36. Execute **TP\_MPR1\_LL 18.3** to set TX Power measurement Pass/Fail lower limit value to 18.3 dBm.

- 37. Execute step 15 to 18.
- 38. Execute ULRB\_POS MAX to set UL RB Position to Max (#max).
- 39. Execute steps 15 to 18.

[For (16QAM, FullRB) measurement]

- Execute ULRMC\_RB 25 to set UL RB number to 25. 40.
- Execute **TP\_MPR1\_UL 25.7** to set TX Power measurement Pass/Fail upper limit value to 25.7 dBm. Execute **TP\_MPR1\_LL 16.8** to set TX Power measurement Pass/Fail lower limit value to 16.8 dBm. 41.
- 42.
- 43. Execute steps 15 to 18.

NOTE 1: The UL RB Position for PartialRB allocation is divided as follows:

Max (#max) when Test Frequencies is Low range Min (#0) and Max (#max) when Test Frequencies is Mid range Min (#0) when Test Frequencies is High range

NOTE 2: There is no need to set separately because the Pass/Fail evaluation value for Spectrum Emission Mask measurement changes in accordance with the additionalSpectrumEmission setting.

#### 1.3.28. 7.3 Reference Sensitivity Level

- 1. Connect to Test Mode ( $\rightarrow$ 1.3.3).
- 2. Execute **TESTPRM RX\_SENS** to set Test Parameter to RX Ref. Sens./Freq. Error.
- 3. Execute TPUT\_SAMPLE 10000 to set the number of Throughput measurement samples to 10000.
- 4. Execute **SWP** to perform Throughput measurement.
- 5. Execute **TPUT? PER** to read the Throughput measurement result (%).
- 6. Execute **TPUTPASS**? to check that the Throughput measurement Pass/Fail judgment is Pass.

| Throughput         | End                             |
|--------------------|---------------------------------|
|                    | Limit                           |
| Throughput         | 1773 kbps (= 100.00 %) ≥ 95.0 % |
| (Code Word O       | kbps (= %))                     |
| (Code Word 1       | kbps (= %))                     |
| Block Error Rate   | 0.0000                          |
|                    | 0.00E+00                        |
| Error Count        | 0 (NACK + DTX)                  |
|                    | (NACK 0 DTX 0)                  |
| Transmitted/Sample | 10000 / 10000 Block             |
|                    |                                 |

Example of measurement result when Test Parameter is RX – Ref. Sens./Freq. Error.

#### 1.3.29. 7.4 Maximum Input Level

- 1. Connect to Test Mode ( $\rightarrow$ 1.3.3).
- 2. Execute **TESTPRM RX\_MAX** to set Test Parameter to RX Max. Input Level.
- 3. Execute **TPUT\_SAMPLE 10000** to set the number of Throughput measurement samples to 10000.
- 4. Execute **SWP** to perform Throughput measurement.
- 5. Execute **TPUT? PER** to read the Throughput measurement result (%).
- Execute TPUTPASS? to check that the Throughput measurement Pass/Fail judgment is Pass.
   7.

| Throughput         | End                              |
|--------------------|----------------------------------|
|                    | Limit                            |
| Throughput         | 11291 kbps (= 100.00 %) ≥ 95.0 % |
| (Code Word O       | kbps (= %))                      |
| (Code Word 1       | kbps (= %))                      |
| Block Error Rate   | 0.0000                           |
|                    | 0.00E+00                         |
| Error Count        | 0 (NACK + DTX)                   |
|                    | (NACK 0 DTX 0)                   |
| Transmitted/Sample | 10000 / 10000 Black              |
|                    |                                  |

Example of measurement result when Test Parameter is RX - Max. Input Level.

#### 1.3.30. 7.9 Spurious emissions

Performs Rx spurious emission tests using external spectrum analyzer.

- 1.
- Connect the MT8820C, external spectrum analyzer and UE. Execute **CALLDROP OFF** to set Call Drop function to OFF. 2.
- Connect to Test Mode ( $\rightarrow$ 1.3.3). 3.
- Execute ULRMC\_RB 0 to set UL RB number to 0. 4.
- Execute **DLRMC\_RB 0** to set DL RB number to 0. 5.
- Measure Rx spurious emission using an external spectrum analyzer. 6.
- Check that maximum level in each frequency bandwidth is lower than standardized value. 7.

NOTE 1: Refer to 3GPP TS36.508 Annex A, Figure A.8 for the connection between the MT8820C, external spectrum analyzer and UE.

#### 1.3.31. Test Parameters Supporting 3GPP Test Items

Chart 1.3-1 shows the relationship between 3GPP TS36.521-1 defined test items and test parameters. Set test parameters matching each test item to test.

No. in Chart 1.3-1 corresponds to No. in Chart 1.3-2.

| Test Item of 3GPP                                  | No. | Test Parameter                                |
|----------------------------------------------------|-----|-----------------------------------------------|
| 6.2.2 UE Maximum Output Power                      |     | TX1 - Max. Power (OPSK/1RB)                   |
|                                                    |     | TX1 - Max. Power (QPSK/PartialRB)             |
|                                                    |     | TX1 - Max. Power (QPSK/FullRB)                |
| 6.2.3 Maximum Power Reduction (MPR)                | 7   | TX1 - Max. Power (16QAM/PartialRB)            |
|                                                    | 8   | TX1 - Max. Power (16QAM/FullRB)               |
|                                                    | 17  | TX2 - Configured Power (Test Point 1)         |
| 6.2.5 Configured UE Transmitted Output Power       | 18  | TX2 - Configured Power (Test Point 2)         |
|                                                    | 19  | TX2 - Configured Power (Test Point 3)         |
| 6.3.2 Minimum Output Power                         | 9   | TX1 - Min. Power                              |
| 6.3.4.1 General ON/OFF Time Mask                   | 16  | TX2 - General Time Mask                       |
| 6.3.4.2 PRACH and SRS Time Mask                    | 1   | Idle/Call - PRACH Time Mask                   |
| 0.0.5.4 Device Ocentral Alterative Device Televice | 24  | TX3 - Absolute Power (Test Point1)            |
| 6.3.5.1 Power Control Absolute Power Tolerance     | 25  | TX3 - Absolute Power (Test Point2)            |
|                                                    | 32  | TX3 - Relative Power (Ramping Up A)           |
|                                                    | 33  | TX3 - Relative Power (Ramping Up B)           |
|                                                    | 34  | TX3 - Relative Power (Ramping Up C)           |
| 6.3.5.2 Power Control Relative Power Tolerance     | 35  | TX3 - Relative Power (Ramping Down A)         |
|                                                    | 36  | TX3 - Relative Power (Ramping Down B)         |
|                                                    | 37  | TX3 - Relative Power (Ramping Down C)         |
|                                                    | 38  | TX3 - Relative Power (Alternating)            |
| C 2 5 2 Agence ante Device Control Televence       | 39  | TX3 - Aggregate Power (PUSCH Sub-test)        |
| 6.3.5.3 Aggregate Power Control Tolerance          | 40  | TX3 - Aggregate Power(PUCCH Sub-test)         |
| 6.5.1 Frequency Error                              | 43  | RX – Ref. Sens/Freq.Error                     |
| · · ·                                              |     | TX1 - Max. Power (QPSK/PartialRB)             |
|                                                    | 6   | TX1 - Max. Power (QPSK/FullRB)                |
|                                                    | 7   | TX1 - Max. Power (16QAM/PartialRB)            |
| 6.5.2.1 Error Vector Magnitude (EVM) DUSCH         | 8   | TX1 - Max. Power (16QAM/FullRB)               |
|                                                    | 12  | TX1 - EVM/IBE/LEAK @ -40 dBm (QPSK/PartialRB) |
|                                                    | 13  | TX1 - EVM @ -40dBm (QPSK/Full RB)             |
|                                                    | 14  | TX1 - EVM @ -40dBm (16QAM/Partial RB)         |
|                                                    | 15  | TX1 - EVM @ -40dBm (16QAM/Full RB)            |
| 6.5.2.1 Error Voctor Magnitudo (EVM) DLICCH        | 20  | TX2 - PUCCH EVM @ Max.                        |
|                                                    | 23  | TX2 - PUCCH EVM/IBE @ -40 dBm                 |
| 6.5.2.1 Error Vector Magnitude (EV/M) DBACH        | 2   | Idle/Call - PRACH EVM (Test Point1)           |
|                                                    | 3   | Idle/Call - PRACH EVM (Test Point2)           |
| 6.5.2.1A PLISCH EV/M with exclusion period         | 41  | TX3 - EVM with Exclusion Period (QPSK)        |
|                                                    | 42  | TX3 - EVM with Exclusion Period (16QAM)       |
|                                                    | 10  | TX1 - IBE/LEAK @ 0 dBm                        |
| 6.5.2.2 Carrier Leakage                            | 11  | TX1 - IBE/LEAK @ -30 dBm                      |
|                                                    | 12  | TX1 - EVM/IBE/LEAK @ -40 dBm (QPSK/PartialRB) |

#### Chart 1.3-1: 3GPP Test Item and Test Parameter (1/2)

| Test Item of 3GPP                     |          | No. | Test Parameter                                |  |
|---------------------------------------|----------|-----|-----------------------------------------------|--|
|                                       |          | 10  | TX1 - IBE/LEAK @ 0 dBm                        |  |
|                                       | General  | 11  | TX1 - IBE/LEAK @ -30 dBm                      |  |
|                                       |          | 12  | TX1 - EVM/IBE/LEAK @ -40 dBm (QPSK/PartialRB) |  |
| 6 5 2 3 In band Emissions             |          | 10  | TX1 - IBE/LEAK @ 0 dBm                        |  |
| for Non Allocated RB - PLISCH         | IQ Image | 11  | TX1 - IBE/LEAK @ -30 dBm                      |  |
| In Non Allocated IND - 1 00011        |          | 12  | TX1 - EVM/IBE/LEAK @ -40 dBm (QPSK/PartialRB) |  |
|                                       | Carrier  | 10  | TX1 - IBE/LEAK @ 0 dBm                        |  |
|                                       | Lookago  | 11  | TX1 - IBE/LEAK @ -30 dBm                      |  |
|                                       | Leakaye  | 12  | TX1 - EVM/IBE/LEAK @ -40 dBm (QPSK/PartialRB) |  |
|                                       |          | 21  | TX2 - PUCCH IBE @ 0 dBm                       |  |
|                                       | General  | 22  | TX2 - PUCCH IBE @ -30 dBm                     |  |
|                                       |          | 23  | TX2 - PUCCH EVM/IBE @ -40 dBm                 |  |
| 6 5 2 3 In band Emissions             |          | 21  | TX2 - PUCCH IBE @ 0 dBm                       |  |
| for Non Allocated RB - PLICCH         | IQ Image | 22  | TX2 - PUCCH IBE @ -30 dBm                     |  |
|                                       |          | 23  | TX2 - PUCCH EVM/IBE @ -40 dBm                 |  |
|                                       | Carrier  | 21  | TX2 - PUCCH IBE @ 0 dBm                       |  |
|                                       |          | 22  | TX2 - PUCCH IBE @ -30 dBm                     |  |
|                                       | Leakage  | 23  | TX2 - PUCCH EVM/IBE @ -40 dBm                 |  |
| 6.5.2.4 EVM Equalizer Spectrum Flatne | ess      | 6   | TX1 - Max. Power (QPSK/FullRB)                |  |
| 6.6.1 Occupied Bandwidth              |          | 6   | TX1 - Max. Power (QPSK/FullRB)                |  |
|                                       |          | 5   | TX1 - Max. Power (QPSK/PartialRB)             |  |
| 6.6.2.1 Spectrum Emission Mask        |          | 6   | TX1 - Max. Power (QPSK/FullRB)                |  |
| 0.0.2.1 Opectium Emission Mask        |          | 7   | TX1 - Max. Power (16QAM/PartialRB)            |  |
|                                       |          | 8   | TX1 - Max. Power (16QAM/FullRB)               |  |
|                                       |          | 5   | TX1 - Max. Power (QPSK/PartialRB)             |  |
| 6 6 2 3 Adjacent Channel Leakage Pow  | er Ratio | 6   | TX1 - Max. Power (QPSK/FullRB)                |  |
|                                       |          | 7   | TX1 - Max. Power (16QAM/PartialRB)            |  |
|                                       |          | 8   | TX1 - Max. Power (16QAM/FullRB)               |  |
| 7.3 Reference Sensitivity Level       |          | 43  | RX – Ref. Sens./Freq.Error                    |  |
| 7.4 Maximum Input Level               |          | 44  | RX - Max. Input Level                         |  |

# Chart 1.3-1: 3GPP Test Item Test Parameter (2/2)

#### 1.3.32. Remote Commands List Limiting Pass/Fail Judgment

Remote commands limiting Pass/Fail judgment when selecting Test Parameter are shown in Chart 1.3-2. No. in Chart 1.3-1 corresponds to No. in Chart 1.3-2.

| 3GPP Test Item                                 | No.    | Channel<br>Bandwidth<br>(MHz) | Remote Command                                   |
|------------------------------------------------|--------|-------------------------------|--------------------------------------------------|
| 6.2.2 UE Maximum Output Power                  | 4, 5   |                               | TP_MAXPWR_LL<br>TP_MAXPWR_UL                     |
|                                                | 6      |                               | TP_MPR1_LL<br>TP_MPR1_UL                         |
| 6.2.3 Maximum Power Reduction (MPR)            | 7      |                               | TP_MPR2_LL<br>TP_MPR2_UL                         |
|                                                | 8      |                               | TP_MPR3_LL<br>TP_MPR3_UL                         |
|                                                | 17     |                               | TP_CONFPWR1_TOL                                  |
| 6.2.5 Configured UE Transmitted Output Power   | 18     |                               | TP_CONFPWR2_TOL                                  |
|                                                | 19     |                               | TP_CONFPWR3_TOL                                  |
| 6.3.2 Minimum Output Power                     | 9      |                               | TP_MINPWR_UL                                     |
| 6.3.4.1 General ON/OFF Time Mask               | 16     |                               | TP_TMASK_GEN_TOL<br>TP_OFFPWR_UL                 |
| 6.3.4.2 PRACH and SRS Time Mask                | 1      |                               | TP_TMASK_PRACH_TOL<br>TP_OFFPWR_UL               |
| 6.3.5.1 Power Control Absolute Power Tolerance | 24, 25 |                               | TP_PCTABS_TOL                                    |
|                                                | 32     |                               |                                                  |
|                                                | 33     |                               | TP PCTRFL RMP TOL                                |
|                                                | 34     |                               | TP_PCTREL_RMP_CNG_TOL1                           |
| 6.3.5.2 Power Control Relative Power Tolerance | 35     |                               | TP_PCTREL_RMP_CNG_TOL2<br>TP_PCTREL_RMP_CNG_TOL3 |
|                                                | 36     |                               | TP_PCTREL_RMP_E                                  |
|                                                | 37     |                               |                                                  |
|                                                | 38     |                               | TP_PCTREL_ALT_TOL                                |
| 6 2 5 2 Aggregate Dower Control Teleronee      | 39     |                               | TP_PCTAGG_PUSCH_TOL                              |
| o.s.s.s Aggregate Power Control Tolerance      | 40     |                               | TP_PCTAGG_PUCCH_TOL                              |
| 6.5.1 Frequency Error                          | 43     |                               | TP_FERR_PPM<br>TP_FERR_HZ                        |

# Chart 1.3-2: Remote Commands List Limiting Pass/Fail Judgment (1/3)

| 3GPP Test Item                               |                 | No.                          | Channel<br>Bandwidth<br>(MHz) | Remote Command                                                               |
|----------------------------------------------|-----------------|------------------------------|-------------------------------|------------------------------------------------------------------------------|
| 6.5.2.1 Error Vector Magnitude (EVM) - PUSCH |                 | 5, 6,<br>12, 13<br>41        |                               | TP_EVM_QPSK<br>TP_RSEVM_QPSK                                                 |
| 6.5.2.1A PUSCH-EVM with exclusion period     |                 | 7, 8,<br>14, 15<br>42        |                               | TP_EVM_16QAM<br>TP_RSEVM_16QAM                                               |
| 6.5.2.1 Error Vector Magnitude (EVM)         | - PUCCH         | 20, 23                       |                               | TP_EVM_PUCCH                                                                 |
| 6.5.2.1 Error Vector Magnitude (EVM)         | - PRACH         | 2, 3                         |                               | TP_EVM_PRACH                                                                 |
|                                              |                 | 10                           |                               | TP_CARRLEAK_0DBM                                                             |
| 6.5.2.2 Carrier Leakage                      |                 | 11                           |                               | TP_CARRLEAK_M30DBM                                                           |
|                                              |                 | 12                           |                               | TP_CARRLEAK_M40DBM                                                           |
| 6.5.2.3 In-band Emissions                    | General         | 10, 11,<br>12, 21,<br>22, 23 |                               | TP_INBANDE_GEN_A<br>TP_INBANDE_GEN_B<br>TP_INBANDE_GEN_C<br>TP_INBANDE_GEN_D |
| for Non Allocated RB                         | IQ Image        |                              |                               | TP_INBANDE_IMG                                                               |
| - PUSCH / PUCCH                              | Carrier Leakage | 10, 21                       |                               | TP_INBANDE_LEAK_0DBM                                                         |
|                                              |                 | 11, 22                       |                               | TP_INBANDE_LEAK_M30DBM                                                       |
|                                              |                 | 12, 23                       |                               | TP_INBANDE_LEAK_M40DBM                                                       |
| 6.5.2.4 EVM Equalizer Spectrum Flatness      |                 | 6                            |                               | TP_SPECFLAT1_PP<br>TP_SPECFLAT1_RD<br>TP_SPECFLAT2_PP<br>TP_SPECFLAT2_RD     |
|                                              |                 |                              | 1.4                           | TP_OBW_1.4MHZ                                                                |
|                                              |                 |                              | 3                             | TP_OBW_3MHZ                                                                  |
| 6.6.1. Occupied Dandwidth                    |                 | G                            | 5                             | TP_OBW_5MHZ                                                                  |
|                                              |                 | U                            | 10                            | TP_OBW_10MHZ                                                                 |
|                                              |                 |                              | 15                            | TP_OBW_15MHZ                                                                 |
|                                              |                 |                              | 20                            | TP_OBW_20MHZ                                                                 |

# Chart 1.3-2: Remote Commands List Limiting Pass/Fail Judgment (2/3)

| 3GPP Test Item                               | No.           | Channel<br>Bandwidth<br>(MHz) | Remote Command                                                       |
|----------------------------------------------|---------------|-------------------------------|----------------------------------------------------------------------|
|                                              |               | 1.4                           | TP_SEM1.4MHZ_1<br>TP_SEM1.4MHZ_2<br>TP_SEM1.4MHZ_3<br>TP_SEM1.4MHZ_4 |
| 6.6.2.1 Spectrum Emission Mask               |               | 3                             | TP_SEM3MHZ_1<br>TP_SEM3MHZ_2<br>TP_SEM3MHZ_3<br>TP_SEM3MHZ_4         |
|                                              | 5, 6,         | 5                             | TP_SEM5MHZ_1<br>TP_SEM5MHZ_2<br>TP_SEM5MHZ_3<br>TP_SEM5MHZ_4         |
|                                              | 7, 8          | 10                            | TP_SEM10MHZ_1<br>TP_SEM10MHZ_2<br>TP_SEM10MHZ_3<br>TP_SEM10MHZ_4     |
|                                              |               | 15                            | TP_SEM15MHZ_1<br>TP_SEM15MHZ_2<br>TP_SEM15MHZ_3<br>TP_SEM15MHZ_4     |
|                                              |               | 20                            | TP_SEM20MHZ_1<br>TP_SEM20MHZ_2<br>TP_SEM20MHZ_3<br>TP_SEM20MHZ_4     |
| 6.6.2.3 Adjacent Channel Leakage Power Ratio | 5, 6,<br>7, 8 |                               | TP_ACLR_E<br>TP_ACLR_U1<br>TP_ACLR_U2<br>TP_ACLR_LL                  |
| 7.3 Reference Sensitivity Level              | 43            |                               | TP_REFSENS                                                           |
| 7.4 Maximum Input Level                      | 44            |                               | TP_MAXINPT                                                           |

# Chart 1.3-2: Remote Commands List Limiting Pass/Fail Judgment (3/3)

#### 1.4. **UE Report**

Reports UE information.

- 1.
- Connect to Test Mode ( $\rightarrow$ 1.3.3). Execute **MEASREP ON** to report UE information. Execute **CALLRFR** to initialize UE Report value. 2.
- 3.
- Execute **RSRP**? **FLAG**. When the response is 1, RSRP is returned from the UE. Execute **RSRP**? to read the RSRP value. 4.
- 5.
- 6. Return to step 3 to read the Report value again.

# 1.5. IP Data Transfer Test

The IP data transfer between an application server connected to the MT8820C and a UE (mobile terminal) can be tested by installing the MX882012C-006/ MX882013C-006 IP Data Transfer option in the MT8820C. Furthermore, adding the MX882012C-011/ MX882013C-011 FDD 2x2 MIMO DL option supports the Downlink 2x2MIMO IP Data Transfer Test. The operation manual describes test procedures from section 1.5.3 and later; refer to the manual for details and GPIB commands.

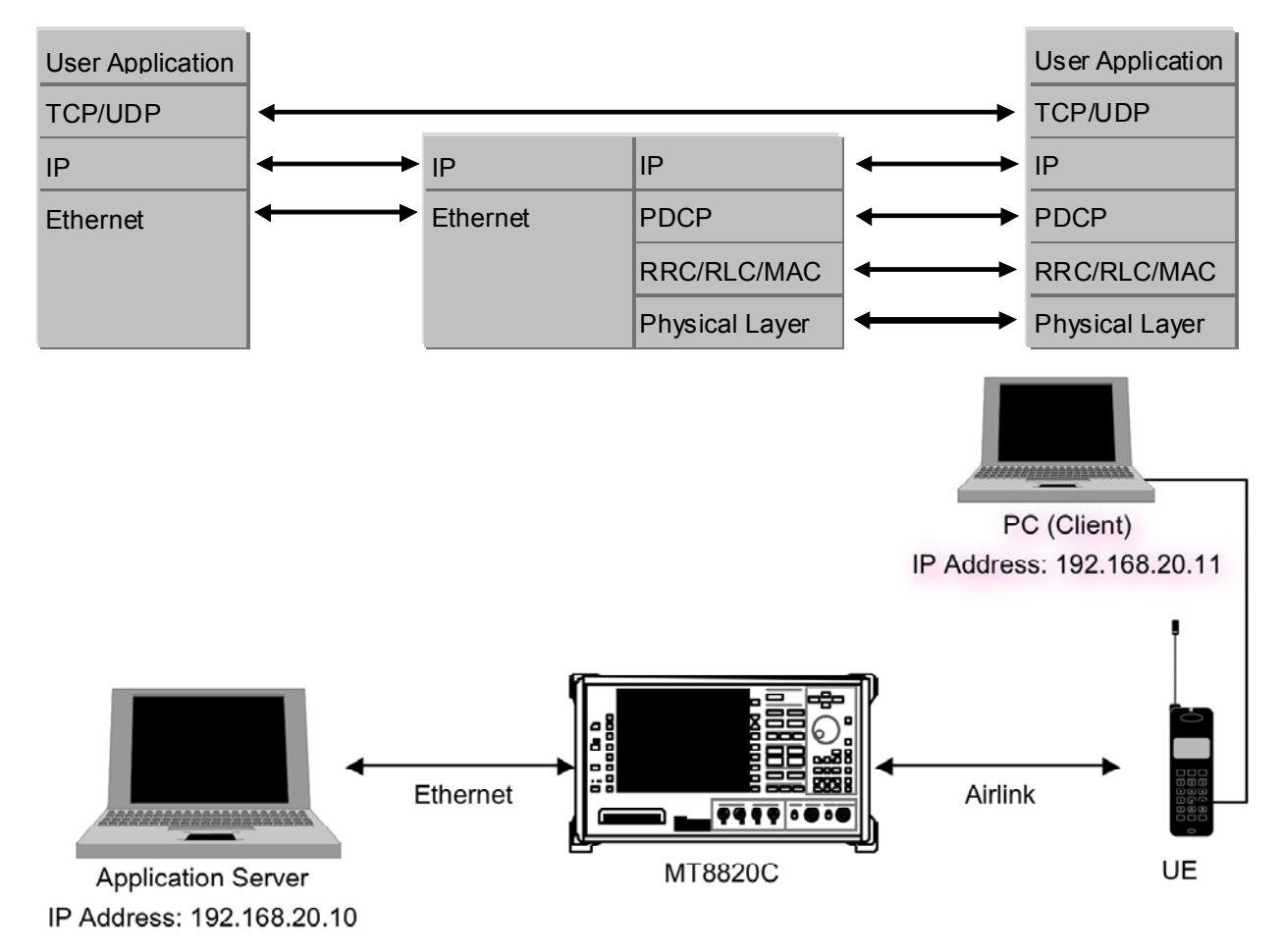

#### IP Data Transfer Test Setup Example

<Preparation>

- LTE mobile terminal supporting IP connection
- RF cable to connect MT8820C and LTE mobile terminal
- Application server PC with LAN adapter supporting 1000Base-TX
- Client PC
- Cross cable to connect MT8820C and application server
- UDP/TCP Throughput measurement software (installed in application server and client PCs)\*<sup>1</sup>

\*<sup>1:</sup> This test uses the open-source software Iperf to measure throughput. It can be downloaded from the Internet. After downloading, copy the execute file (Iperf.exe) to the root of the C: drives in the application server and client PCs.

#### 1.5.1. Setting MT8820C and Application Server

Connect the application server PC and MT8820C and set the IP address of the application server.

1. With the MT8820C power OFF, use a crossover Ethernet cable to connect the 1000Base-TX/100Base-TX/10Base-T port on the back panel of the MT8820C to the application server.

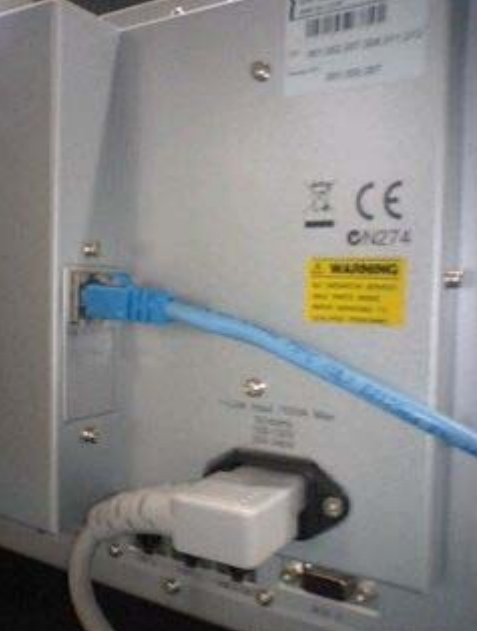

1000Base-TX/100Base-TX/10Base-T Port

2. Open the Local Area Connection Properties window at the application server PC and put a checkmark in the Internet Protocol (TCP/IP) checkbox.

| innect using:<br>📖 Broadcom Net>                       | Ktreme 57xx Gigabit Cc               | Configure      |
|--------------------------------------------------------|--------------------------------------|----------------|
| -                                                      | the following items:                 |                |
| <ul> <li>File and Print</li> <li>QoS Packet</li> </ul> | er Sharing for Microsof<br>Scheduler | t Networks     |
| The Internet Prote                                     | nter Univer<br>pool (TCP/IP)         |                |
| Install                                                | Uninstall                            | Properties     |
| Description                                            |                                      |                |
| Allows your comput<br>network.                         | er to access resources               | on a Microsoft |
|                                                        |                                      |                |
| Show icon in notifi                                    | cation area when conn                | ected          |

Local Area Network Connection Properties (Windows XP)

3. Double-click Internet Protocol (TCP/IP) to open the Internet Protocol (TCP/IP) Properties window.

| You can get IP settings assigned<br>this capability. Otherwise, you ne<br>the appropriate IP settings.   | automatically if your network supports<br>ed to ask your network administrator for<br>natically |
|----------------------------------------------------------------------------------------------------|-------------------------------------------------------------------------------------------------|
| Use the following IP addres                                                                              | S:                                                                                              |
| IP address:                                                                                              | 192.168.20.10                                                                                   |
| Subnet mask:                                                                                             | 255 . 255 . 255 . 0                                                                             |
| Default gateway:                                                                                         |                                                                                                 |
| Obtain DNS server address     Ottain DNS server     Use the following DNS serv     Preferred DNS server: | automatically<br>er addresses:                                                                  |
| Alternate DNS server:                                                                                    |                                                                                                 |
|                                                                                                    |                                                                                                 |

Internet Protocol (TCP/IP) Properties Window (Windows XP)

 Choose [Use the following IP address] and set [IP address] and [Subnet mask] as follows: IP address: 192.168.20.10 Subnet mask: 255.255.255.0

Subnet mask: 255.255.255.0

- 5. Click [OK] to close the Internet Protocol (TCP/IP) Properties window
- 6. Select the [Advanced] tab at the Local Area Connection Properties window and disable the Windows firewall.

| aeneral                     | Advanced                                           |                                                  |                |          |
|-----------------------------|----------------------------------------------------|--------------------------------------------------|----------------|----------|
| Protect<br>or pre<br>the In | ws Firewall<br>t my compu<br>venting acce<br>ernet | ter and network by lir<br>ess to this computer f | niting s       | iettings |
| Intern                      | et Connectio                                       | on Sharing                                       |                |          |
| All co                      | ow other net<br>mputer's Inte                      | twork users to conne<br>ernet connection         | ct through thi | s        |
| [√] All<br>sh               | ow other net<br>ared Internet                      | twork users to contro<br>t connection            | or disable th  | e        |
| Learn<br><u>Shari</u> i     | more about<br>1g.                                  | Internet Connection                              | S              | iettings |
|                             |                                                    |                                                  |                |          |
|                             |                                                    |                                                  |                |          |
| If you're                   | not sure how                                       | w to set these proper                            | ies, use       |          |

Advanced Tab of Local Area Network Connection Properties Window (Windows XP)

- 7. Click [OK] to close the window.
- 8. Start the MT8820C.
- 9. Select and load the LTE measurement software to Phone1.
- 10. After loading, start the LTE measurement software on Phone1.
- 11. When testing in a 2x2MIMO environment, select and load the LTE measurement software on to Phone2 as well.

#### 12. After loading, start the LTE measurement software on Phone2.

#### 1.5.2. Setting Client PC

The client PC connection and setting depend on the mobile terminal. Set according to the connection method used.

#### 1.5.3. Initial Condition Setting

The following describes the settings for operating band 7, mid-range test frequency and 20-MHz test channel bandwidth.

- 1. Run [PRESET] to initialize the parameter settings.
- 2. Set [Uplink Channel] to 21100.
- 3. Set [Channel Bandwidth] to 20 MHz.

| Frequency              |                                                    |
|------------------------|----------------------------------------------------|
| Frame Structure        | FDD                                                |
| Channel Bandwidth      | 20MHz                                              |
| UL Channel & Frequency | 21100 CH = 2535.000000 MHz                         |
| DL Channel & Frequency | 3100 CH = 2655.000000 MHz                          |
| UL Channel/Channel Bar | ndwidth setting at Common Parameter Setting Screen |

Set [Throughput] at the Fundamental Measurement Parameter screen to On.

| Fundamental Measurement | Parameter |             |   |
|-------------------------|-----------|-------------|---|
| Measurement Mode        | Fast      |             |   |
| Measurement Item        | Normal    |             |   |
| Power Measurement       | On        | Meas. Count | 1 |
| Power Template          | (Off)     | Meas, Count | 1 |
| Power Control Tolerance | e (Off)   |             |   |
| Occupied Bandwidth      | Off       | Meas. Count | 1 |
| Spectrum Emission Mask  | Off       | Meas. Count | 1 |
| Adjacent Channel Power  | Off       | Meas. Count | 1 |
| Modulation Analysis     | On        | Meas. Count | 1 |
| Throughput              | On        |             |   |
| CQI                     | Off       |             |   |

Throughput Measurement Setting at Fundamental Measurement Parameter Screen

#### 1.5.4.

4.

Position Registration and Packet Connection (single antenna)

Perform UE position registration and packet connection.

- 1. Connect the mobile terminal to the MT8820C.
- 2. Set [Channel Coding] to Packet.
- 3. Set [Antenna Configuration] to Single.

| Signal                |        |          |  |
|-----------------------|--------|----------|--|
| Channel Coding        | Packet |          |  |
| Antenna Configuration | Single |          |  |
| RMC Configuration     | PUSCH  |          |  |
|                       |        | <b>D</b> |  |

Channel Coding/Antenna Configuration Setting at Common Parameter Screen

4. Set [Client IP Address] to 192.168.20.11.

| Packet Parameter  |                     |
|-------------------|---------------------|
| Server IP Address | 192 . 168 . 20 . 10 |
| Client IP Address | 192 . 168 . 20 . 11 |
| Subnet Mask       | 255 . 255 . 255 . 0 |
| Default Gateway   | 192 . 168 . 20 . 1  |

#### Client IP Address setting on the Call Processing Parameter setting display

5. Switch on the mobile terminal.

 Wait for packet communication from the mobile terminal to be established. The MT8802C Call Processing status changes from Idle→Registration→Connected. When the status is Connected, communication is enabled between the application server and client PCs.

- 7. Press [Single] to set Input level near to the Tx power measurement result.
- If the mobile terminal supports Power Control by the TPC, this step can be omitted.
- 8. Run the Ping command from the Command Prompt window of the client or application server to confirm the IP connection. The following figure shows the result for the application server.

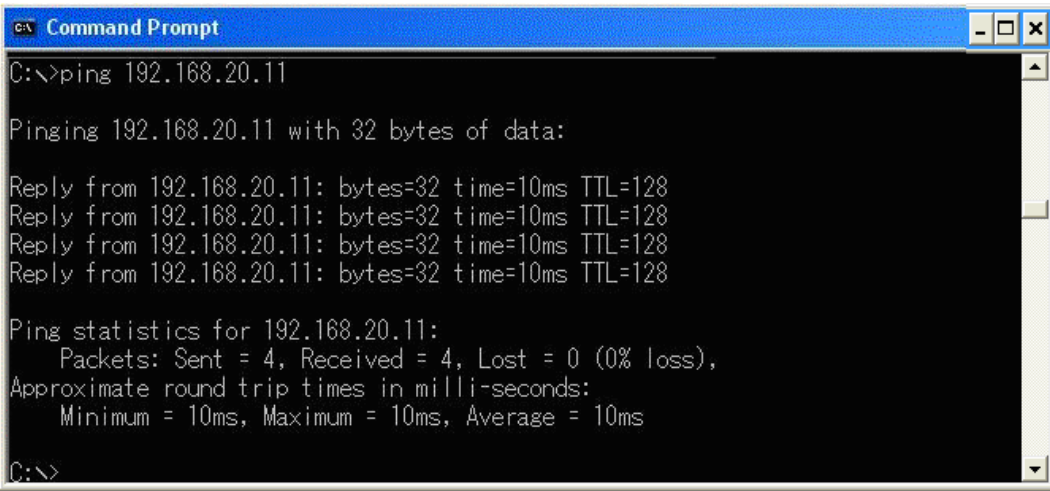

Ping Result at Application Server (Windows XP)

9. Change [Starting RB], [Number of RB], and [MCS Index] at UL RMC and DL RMC of the Common Parameter Setting screen to change the Transport Block Size (TBS).

| Number of RB90Starting RB0MCS Index20MCS Index20Modulation 16QAMTBS Index(19) TBS(39232)DL RMC100Number of RB100Starting RB0MCS Index (1-4, 6-9)28MCS Index (5)28Modulation (64QAM) TBS Index(26) TBS( 75376)MCS Index (5)28 | UL RMC              |                                                 |
|----------------------------------------------------------------------------------------------------|---------------------|-------------------------------------------------|
| Starting RB0MCS Index20Modulation 16QAMTBS Index(19)DL RMCNumber of RB100Starting RB0MCS Index (1-4, 6-9)28MCS Index (5)28Modulation (64QAM)TBS Index(26)TBS (75376)MCS Index (5)28                                          | Number of RB        | 90                                              |
| MCS Index20Modulation 16QAMTBS Index(19)TBS(39232)DL RMCNumber of RB100Starting RB0MCS Index (1-4, 6-9)28MCS Index (5)28Modulation (64QAM)TBS Index(26)TBS(75376)MCS Index (5)28                                             | Starting RB         | 0                                               |
| DL RMCNumber of RB100Starting RB0MCS Index (1-4, 6-9)28MCS Index (5)28Modulation (64QAM) TBS Index(26) TBS( 75376)                                                                                                    | MCS Index           | 20 Modulation 16QAM TBS Index(19) TBS(39232)    |
| Number of RB100Starting RB0MCS Index (1-4, 6-9)28MCS Index (5)28Modulation (64QAM) TBS Index(26) TBS( 75376)                                                                                                    | DL RMC              |                                                 |
| Starting RB         0           MCS Index (1-4, 6-9)         28         Modulation (64QAM) TBS Index(26) TBS( 75376)           MCS Index (5)         28         Modulation (64QAM) TBS Index(26) TBS( 71112)                 | Number of RB        | 100                                             |
| MCS Index (1-4,6-9)         28         Modulation (64QAM) TBS Index(26)         TBS( 75376)           MCS Index (5)         28         Modulation (64QAM) TBS Index(26)         TBS( 71112)                                  | Starting RB         |                                                 |
| MCS Index (5) 28 Modulation (64QAM) TBS Index(26) TBS( 71112)                                                                                                    | MCS Index (1-4,6-9) | 28 Modulation (64QAM) TBS Index(26) TBS( 75376) |
|                                                                                                    | MCS Index (5)       | 28 Modulation (64QAM) TBS Index(26) TBS( 71112) |
| MCS Index (0) 28 Modulation (64QAM) TBS Index(26) TBS( 75376)                                                                                                    | MCS Index (0)       | 28 Modulation (64QAM) TBS Index(26) TBS( 75376) |
| MCS Index (-) (N/A) Modulation () TBS Index() TBS()                                                                                                    | MCS Index (-)       | (N/A) Modulation () TBS Index() TBS()           |

UL/DL RMC Settings at Common Parameter Setting Screen

Press [Single] to confirm that the MT8820C is receiving data from the mobile terminal at the Throughput and Block Error Rate fields of the Fundamental Measurement Parameter screen. If there is an error, change the RMC settings and repeat steps 9 and 10.

| Throughput         | End                     |
|--------------------|-------------------------|
|                    | Limit                   |
| Throughput         | 74948 kbps (= 100.00 %) |
| (Code Word 1       | kbps (= %))             |
| (Code Word 2       | kbps (= %))             |
| Block Error Rate   | 0.0000                  |
|                    | 0.00E+00                |
| Error Count        | 0 (NACK + DTX)          |
|                    | (NACK 0 DTX 0)          |
| Transmitted/Sample | 2000 / 2000 Block       |

Throughput Measurement Result at Fundamental Measurement Parameter Screen

#### 1.5.5. UDP Throughput Test for IP Data Transfer (single antenna)

This section explains UDP throughput measurements using Iperf for downlink throughput tests. Uplink throughput measurement is supported by switching the application server and client PCs.

[Downlink throughput measurements]

- 1. Open the Command Prompt window on the client PC and run [cd c:¥] to change to the directory with Iperf.exe.
- 2. Run [iperf -s -u u w 64k] to put the client PC into the wait status.

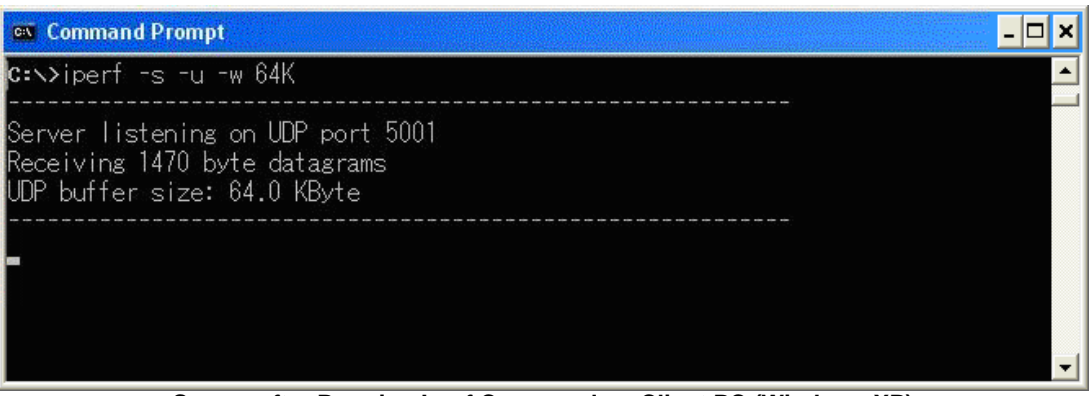

Screen after Running Iperf Command on Client PC (Windows XP)

- 3. Open the Command Prompt window on the application server and run [cd c:¥] to change to the directory with Iperf.exe.
- Run [iperf -c 192.168.20.11 -b 75M –w 64] to send UDP data from the application server. Although this command uses 75 M, refer to the Throughput measurement result for a rough idea of the value to use with this command.
- 5. The result (below) is displayed after about 10 seconds.

| 🔍 Command Prompt                                                                                                    | - 🗆 🗙 |
|----------------------------------------------------------------------------------------------------|-------|
| c:∖>iperf -c 192.168.20.11 -b 75M -w 64K<br>WARNING: option -b implies udp testing                                                                                                    |       |
| Client connecting to 192.168.20.11, UDP port 5001<br>Sending 1470 byte datagrams<br>UDP buffer size: 64.0 KByte                                                                                                    |       |
| [1912] local 192.168.20.10 port 1082 connected with 192.168.20.11 port 5001<br>[ ID] Interval Transfer Bandwidth<br>[1912] 0.0-10.0 sec 89.9 MBytes 75.3 Mbits/sec<br>[1912] Server Report:<br>[1912] 0.0-10.2 sec 88.6 MBytes 72.9 Mbits/sec 1.581 ms 890/64105 (1.4%<br>[1912] Sent 64105 datagrams | 0     |
| C:\>                                                                                                    | -     |

Screen after Running Iperf Command on Application Server (Windows XP)

6. Close the Command Prompt windows at the application server and client PCs.

#### 1.5.6. TCP Throughput Test for IP Data Transfer (single antenna)

This section explains TCP throughput measurement using the Iperf software for downlink throughput tests. Uplink throughput measurement is supported by switching the application server and client PCs. Install Iperf at the root of the application server and client PC hard disks.

[Downlink throughput measurement]

- 1. Open the Command Prompt window on the client PC and run [cd c:¥] to change to the directory with Iperf.exe.
- 2. Run [iperf -s –w 64K] to put the client PC into the wait status.

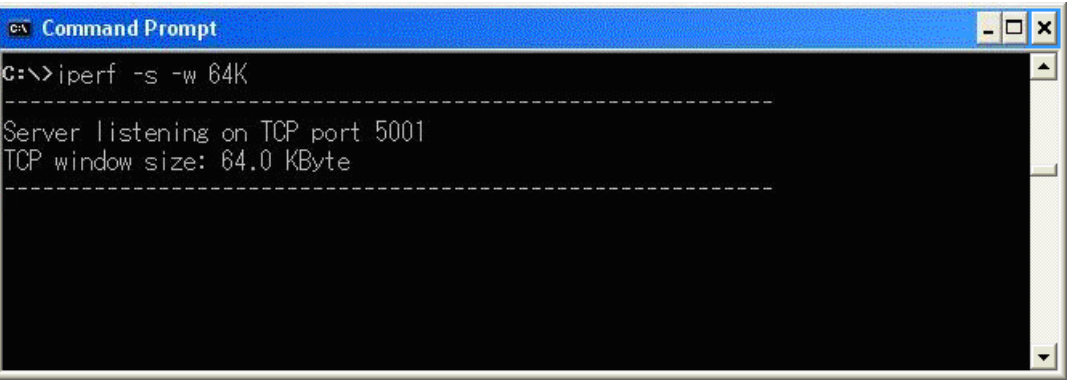

Screen after Running Iperf Command at Client PC (Windows XP)

- 3. Open the Command Prompt window on the application server and run [cd c:¥] to change to the directory with Iperf.exe.
- 4. Run [iperf -c 192.168.20.11 -w 64K] to send TCP data from the application server.
- 5. The result is displayed in about 10 seconds.

| 📾 Command Prompt                                                                                                    | - 🗆 × |
|----------------------------------------------------------------------------------------------------|-------|
| <b>C:&gt;&gt;</b> iperf -c 192.168.20.11 -w 64K                                                                                                    | -     |
| Client connecting to 192.168.20.11, TCP port 5001<br>TCP window size: 64.0 KByte                                                                                   |       |
| [1912] local 192.168.20.10 port 1170 connected with 192.168.20.11 port 5001<br>[ ID] Interval Transfer Bandwidth<br>[1912] 0.0-10.0 sec 50.7 MBytes 42.4 Mbits/sec |       |
| G:\>_                                                                                                    | -     |
| Screen after Running Iperf Command at Application Server (Windows XP)                                                                                              |       |

6. Close the Command Prompt windows at the application server and client PCs.

#### 1.5.7. Position Registration and Packet Connection (2 × 2MIMO)

Perform UE position registration and packet connection.

- 1. Connect the mobile terminal to the MT8820C.
- 2. Set [Channel Coding] to Packet.
- 3. Set [Antenna Configuration] to 2x2 MIMO (Closed Loop Multi Layer).

| Signal                |                           |          |
|-----------------------|---------------------------|----------|
| Channel Coding        | Packet                    |          |
| Antenna Configuration | 2x2 MIMO(Closed Loop Mult | i Layer) |
| RMC Configuration     | PUSCH                     |          |

Channel Coding/Antenna Configuration Setting at Common Parameter Setting Screen

4. Set [Client IP Address] to 192.168.20.11.

| Packet Parameter  |                     |
|-------------------|---------------------|
| Server IP Address | 192 . 168 . 20 . 10 |
| Client IP Address | 192 . 168 . 20 . 11 |
| Subnet Mask       | 255 . 255 . 255 . 0 |
| Default Gateway   | 192 . 168 . 20 . 1  |

Client IP Address Setting at Call Processing Parameter Setting Screen

- 5. Switch on the mobile terminal.
- Wait for packet communication from the mobile terminal to be established. The MT8802C Call Processing status changes from Idle→Registration→Connected. When the status is Connected, communication is enabled between the application server and client PCs.
- 7. Press [Single] to set the Input level near to the Tx power measurement result. If the mobile terminal supports Power Control by the TPC, this step can be omitted.
- 8. Run the Ping command from the Command Prompt window of the client or application server to confirm the IP connection. The following figure shows the result for the application server.

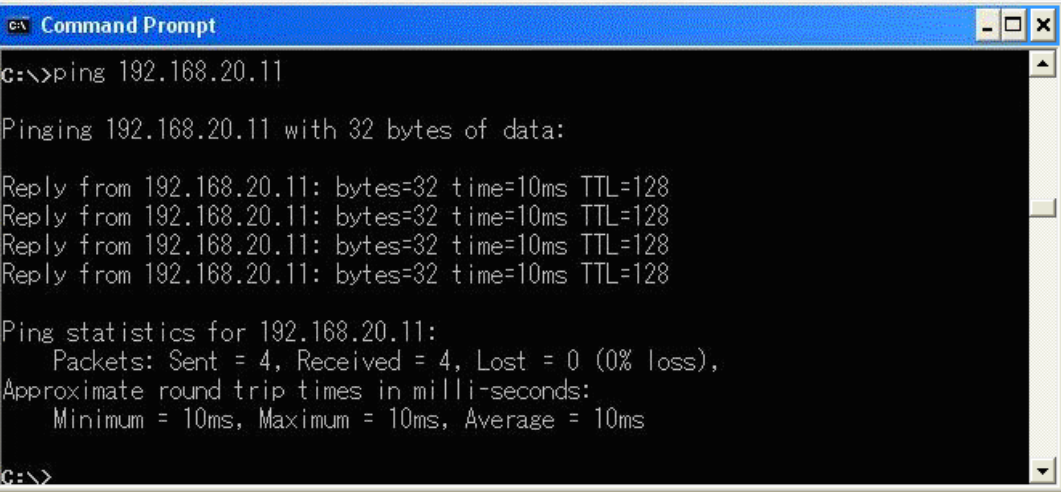

Ping Result at Application Server (Windows XP)

9. Change [Starting RB], [Number of RB], and [MCS Index] at UL RMC and DL RMC of the Common Parameter Setting screen to change the Transport Block Size (TBS)

| UL RMC              |                                                 |
|---------------------|-------------------------------------------------|
| Number of RB        | 90                                              |
| Starting RB         |                                                 |
| MCS Index           | 20 Modulation 16QAM TBS Index(19) TBS(39232)    |
| DL RMC              |                                                 |
| Number of RB        | 100                                             |
| Starting RB         |                                                 |
| MCS Index (1-4,6-9) | 23 Modulation (64QAM) TBS Index(21) TBS(101840) |
| MCS Index (5)       | 24 Modulation (64QAM) TBS Index(22) TBS(101840) |
| MCS Index (0)       | 23 Modulation (64QAM) TBS Index(21) TBS(101840) |
| MCS Index (-)       | (N/A) Modulation () TBS Index() TBS()           |

UL/DL RMC Settings at Common Parameter Setting Screen

10. Press [Single] to confirm that the MT8820C is receiving data from the mobile terminal at the Throughput and Block Error Rate fields of the Fundamental Measurement Parameter screen.

> Throughput End Limit Throughput 101840 kbps (= 100.00 %) (Code Word 0 50920 kbps (= 100.00 %) (Code Word 1 50920 kbps (= 100.00 %)) Block Error Rate 0.0000 0.00E+00 Error Count 0 (NACK + DTX) (NACK DTX 0) 0 Transmitted/Sample 2000 Block 2000

If there is an error, change the RMC settings and repeat steps 9 and 10

Throughput Measurement Result at Fundamental Measurement Parameter Screen

#### 1.5.8. UDP Throughput Test for IP Data Transfer (2 × 2MIMO)

This section explains UDP throughput measurement using the Iperf software for downlink throughput tests. Uplink throughput measurement is supported by switching the application server and client PCs.

[Downlink throughput measurement]

- 1. Open the Command Prompt window on the client PC and run [cd c:¥] to change to the directory with Iperf.exe.
- 2. Run [iperf -s –u –w 64k] to put the client PC into the wait status.

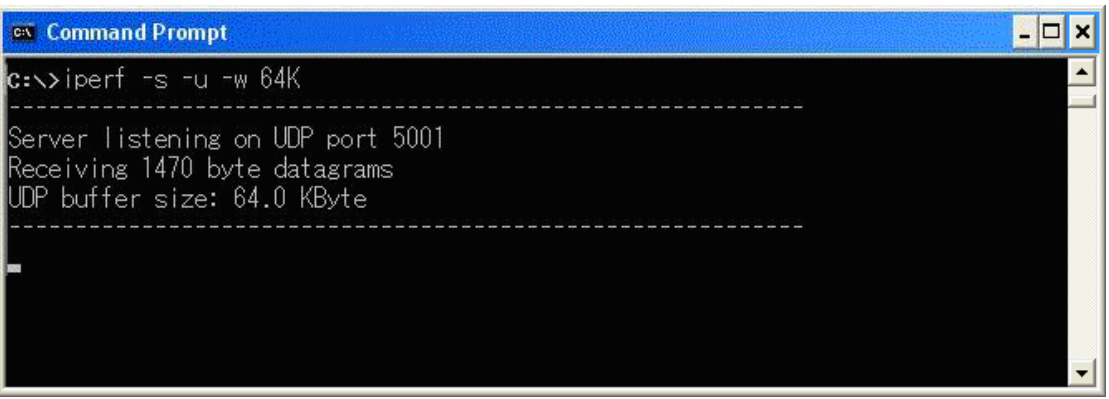

Screen after Running Iperf Command on Client PC (Windows XP)

- 3. Open the Command Prompt window on the server PC and run [cd c:¥] to change to the directory with Iperf.exe.
- 4. Run [iperf -c 192.168.20.11 -b 100M -w -64k] to send UDP data from the application server.
- Although this command uses 100 M, refer to the Throughput measurement result for a rough idea of the value to use with this command.
- 5. The result is displayed in about 10 seconds.

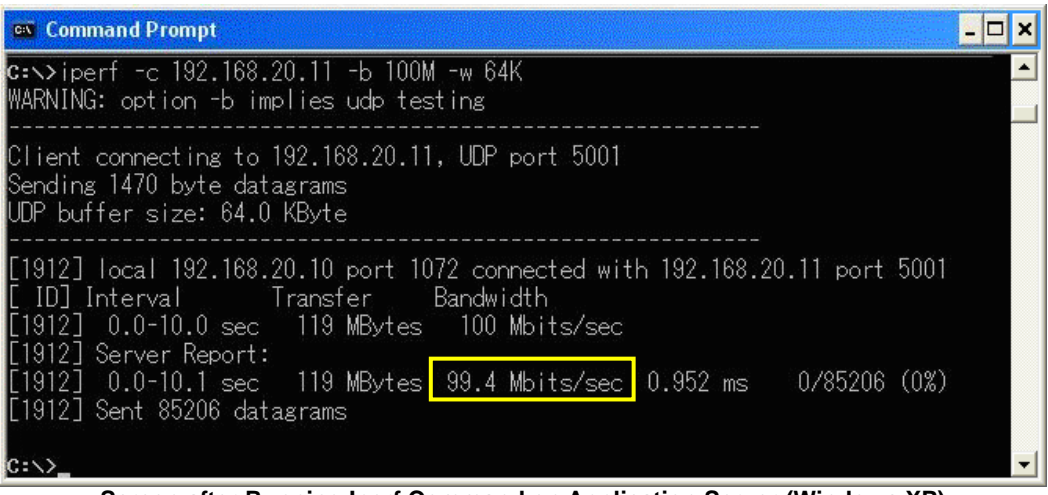

Screen after Running Iperf Command on Application Server (Windows XP)

6. Close the Command Prompt windows at the application server and client PCs.

### 1.5.9. TCP Throughput Test for IP Data Transfer (2×2MIMO)

This section explains TCP throughput measurements using the Iperf software as the same as UDP throughput tests. Uplink throughput measurement is supported by switching the application server and client PCs. Install Iperf at the root of the application server and client PC hard disks.

[Downlink throughput measurement]

- 1. Open the Command Prompt window on the client PC and run [cd c:¥] to change to the directory with Iperf.exe.
- 2. Run [iperf -s –w 64K] to put the client PC into the wait status.

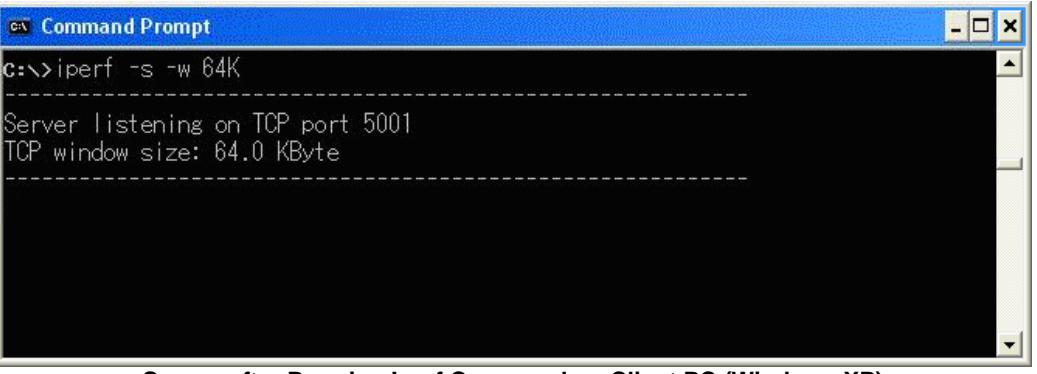

Screen after Running Iperf Command on Client PC (Windows XP)

- 3. Open the Command Prompt window on the application server and run [cd c:¥] to change to the directory with Iperf.exe.
- 4. Run [iperf -c 192.168.20.11 -w 64K] to send TCP data from the application server.
- 5. The result is displayed in about 10 seconds.

| 🛤 Command Prompt                                                                                                    | . 🗆 🗙 |
|----------------------------------------------------------------------------------------------------|-------|
| <b>C:&gt;&gt;</b> iperf -c 192.168.20.11 -w 64K                                                                                                    |       |
| Client connecting to 192.168.20.11, TCP port 5001<br>TCP window size: 64.0 KByte                                                                                   |       |
| [1912] local 192.168.20.10 port 1170 connected with 192.168.20.11 port 5001<br>[ ID] Interval Transfer Bandwidth<br>[1912] 0.0-10.0 sec 50.7 MBytes 42.4 Mbits/sec |       |
| C:\>                                                                                                    | -     |

Screen after Running Iperf Command on Application Server (Windows XP)

6. Close the Command Prompt windows at the application server and client PCs.

1.5.10. Disconnection

There are two packet disconnection methods.

- Disconnect using the client PC or mobile terminal. The MT8820C Call Processing status changes from Connected→UE Release→Idle. If the status does not change to UE Release, press [End Call] at the MT8820C to disconnect.
- 2. When disconnecting using [End Call], the Call Processing status changes from Connected → NW Release → Idle.

\* Windows is registered trademark of Microsoft Corporation in the USA and other countries.

Note

# /incitsu

#### Anritsu Corporation

5-1-1 Onna, Atsugi-shi, Kanagawa, 243-8555 Japan Phone: +81-46-223-1111 Fax: +81-46-296-1238

#### • U.S.A.

Anritsu Company 1155 East Collins Blvd., Suite 100, Richardson, TX 75081. U.S.A. Toll Free: 1-800-267-4878 Phone: +1-972-644-1777 Fax: +1-972-671-1877

#### Canada

Anritsu Electronics Ltd. 700 Silver Seven Road, Suite 120, Kanata, Ontario K2V 1C3, Canada Phone: +1-613-591-2003 Fax: +1-613-591-1006

#### Brazil

#### Anritsu Eletrônica Ltda.

Praça Amadeu Amaral, 27 - 1 Andar 01327-010 - Bela Vista - São Paulo - SP - Brasil Phone: +55-11-3283-2511 Fax: +55-11-3288-6940

#### Mexico

Anritsu Company, S.A. de C.V. Av. Ejército Nacional No. 579 Piso 9, Col. Granada 11520 México, D.F., México Phone: +52-55-1101-2370 Fax: +52-55-5254-3147

#### • U.K.

Anritsu EMEA Ltd.

200 Capability Green, Luton, Bedfordshire, LU1 3LU, U.K. Phone: +44-1582-433200 Fax: +44-1582-731303

#### France

Anritsu S.A. 12 avenue du Québec, Bâtiment Iris 1- Silic 612, 91140 VILLEBON SUR YVETTE, France Phone: +33-1-60-92-15-50 Fax: +33-1-64-46-10-65

#### Germany

Anritsu GmbH Nemetschek Haus, Konrad-Zuse-Platz 1 81829 München, Germany Phone: +49-89-442308-0 Fax: +49-89-442308-55

#### Italy

Anritsu S.r.l. Via Elio Vittorini 129, 00144 Roma, Italy Phone: +39-6-509-9711 Fax: +39-6-502-2425

#### Sweden Anritsu AB

Borgafjordsgatan 13, 164 40 KISTA, Sweden Phone: +46-8-534-707-00 Fax: +46-8-534-707-30

#### Finland

Anritsu AB Teknobulevardi 3-5, FI-01530 VANTAA, Finland Phone: +358-20-741-8100 Fax: +358-20-741-8111

#### Denmark

Anritsu A/S (Service Assurance) Anritsu AB (Test & Measurement) Kirkebjerg Allé 90, DK-2605 Brøndby, Denmark Phone: +45-7211-2200 Fax: +45-7211-2210

#### Russia

#### Anritsu EMEA Ltd. **Representation Office in Russia**

Tverskaya str. 16/2, bld. 1, 7th floor. Russia, 125009, Moscow Phone: +7-495-363-1694 Fax: +7-495-935-8962

#### United Arab Emirates Anritsu EMEA Ltd.

**Dubai Liaison Office** P O Box 500413 - Dubai Internet City Al Thuraya Building, Tower 1, Suit 701, 7th Floor Dubai, United Arab Emirates Phone: +971-4-3670352 Fax: +971-4-3688460

# Singapore

Anritsu Pte. Ltd. 60 Alexandra Terrace, #02-08, The Comtech (Lobby A) Singapore 118502 Phone: +65-6282-2400 Fax: +65-6282-2533

#### Specifications are subject to change without notice

India

#### Anritsu Pte. Ltd. India Branch Office 3rd Floor, Shri Lakshminarayan Niwas, #2726, 80 ft Road, HAL 3rd Stage, Bangalore - 560 075, India Phone: +91-80-4058-1300 Fax: +91-80-4058-1301

# • P.R. China (Hong Kong)

Anritsu Company Ltd. Units 4 & 5, 28th Floor, Greenfield Tower, Concordia Plaza, No. 1 Science Museum Road, Tsim Sha Tsui East, Kowloon, Hong Kong Phone: +852-2301-4980 Fax: +852-2301-3545

#### • P.R. China (Beijing) Anritsu Company Ltd.

#### **Beijing Representative Office**

No. 5, Dong-San-Huan Bei Road, Chao-Yang District, Beijing 100004, P.R. China Phone: +86-10-6590-9230 Fax: +86-10-6590-9235

#### Korea

Anritsu Corporation, Ltd. 8F Hyunjuk Building, 832-41, Yeoksam Dong, Kangnam-ku, Seoul, 135-080, Korea Phone: +82-2-553-6603 Fax: +82-2-553-6604

#### Australia

Anritsu Pty. Ltd. Unit 21/270 Ferntree Gully Road, Notting Hill, Victoria 3168, Australia Phone: +61-3-9558-8177 Fax: +61-3-9558-8255

#### Taiwan

Anritsu Company Inc. 7F, No. 316, Sec. 1, Neihu Rd., Taipei 114, Taiwan Phone: +886-2-8751-1816 Fax: +886-2-8751-1817

Please Contact: